# User Manual: **SMARTSTART** ® 6000 Series

Models: 6R15 - 6R830 6V90 - 6V630

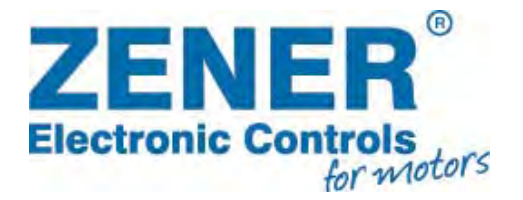

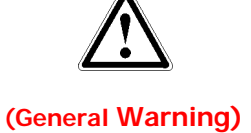

Read & familiarise yourself with the warnings detailed on Page 1 of the manual before proceeding.

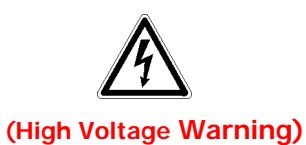

Read all operating instructions before installing, wiring, operating, servicing or inspecting the Smartstart<sup>®</sup>. Ensure that the instruction manual is made available to the final user of the product as well as all personnel involved in any aspect of installation, adjustment or maintenance.

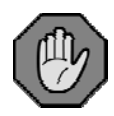

This symbol identifies the essential parameters for quick setup.

## Contents

| Introduction                                                                           | 2             |
|----------------------------------------------------------------------------------------|---------------|
| Receiving                                                                              | <br>2         |
| Handling & Storage                                                                     | <br>2         |
| Handling on Installation                                                               | <br>2         |
| Software                                                                               | <br>2         |
|                                                                                        | <br>-         |
| The Smertetert <sup>®</sup> (000                                                       | 2             |
| The Smartstart 6000                                                                    | 3             |
| Soft Starter Operation                                                                 | <br>3         |
| 'SMART-TORQ' Torque Control                                                            | <br>3         |
|                                                                                        |               |
| Installation                                                                           | 4             |
| Mechanical Installation                                                                | <br>4         |
| Heat Dissipation & ventilation                                                         | <br>4         |
| Mechanical Dimensions                                                                  | <br>5         |
| Power Wiring - General                                                                 | <br>6         |
| Semiconductor Fuses                                                                    | <br>6         |
| Power Wiring – 15A-80A                                                                 | <br>7         |
| Power Terminals – 100A and above                                                       | <br>8         |
| Power Terminals – 6 wire & CT relocation                                               | <br>10        |
| Control Wiring                                                                         | <br>13        |
| Communications                                                                         | <br>15        |
|                                                                                        |               |
| Programming                                                                            | 16            |
| Local Control Panel/Display                                                            | <br>16        |
| Trip Log / Resetting                                                                   | <br>18        |
| Menu Map                                                                               | <br>19        |
| 1 Setup menu – Display (D01-D20)                                                       | <br>20        |
| 2 Setup menu – Motor (M01 – M04)                                                       | <br>21        |
| 3 Setup menu – Control (C01-C22)                                                       | <br>21        |
| 4 Setup menu – Protection (P01-P73)                                                    | <br>23        |
| 5 Setup menu – Reset (R01-R13)                                                         | <br>26        |
| 6 Setup menu – Input (X10-X22)                                                         | <br>26        |
| 7 Setup menu – Output (Y10-Y52)                                                        | <br>27        |
| 8 Setup menu – Network (N01-N20)                                                       | <br>28        |
| 9 Setup menu – Advanced (A10-A61)                                                      | <br>29        |
| 10 Setup menu – Commands                                                               | <br>31        |
| 11 Setup menu – Starter Diag                                                           | <br>31        |
| 12 Setup menu – Network Diag                                                           | <br>32        |
| Alarm & Trip Messages                                                                  | <br>33        |
|                                                                                        |               |
| Fault Diagnosis                                                                        | 25            |
|                                                                                        | <br>55        |
| Specifications                                                                         | <br>36        |
| Thermal Protection                                                                     | <br>37        |
| Unit ratings                                                                           | <br>38        |
| Shipping/Packaging Details                                                             | <br>38        |
| Ontions                                                                                | 20            |
| options                                                                                | <br>55        |
| Appendix -                                                                             |               |
| Λ – Smart-Torque / Typical start parameters                                            | /11           |
| $A = \text{Sinart-rorque} \gamma$ rypical start parameters<br>B = Application Diagrams | <br>41<br>//2 |
| C - Remote Console Instructions                                                        | <br>45<br>76  |
| D - Data Logger Ontion Board                                                           | <br>+0<br>//7 |
| Set up Record Sheet                                                                    | <br>+/        |
| set up Record sheet                                                                    | <br>49        |

### IMPORTANT – Read this first !!

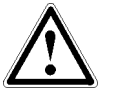

Read all operating instructions before installing, wiring, operating, servicing or inspecting the Smartstart<sup>6</sup>6000. Ensure that the instruction manual is made available to the final user of the product as well as all personnel involved in any aspect of installation, adjustment or maintenance.

Your Smartstart 6000 must be applied and installed by a suitably qualified and experienced electrical tradesperson in accordance with this manual, good engineering practice and all local rules and regulations.

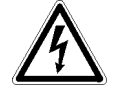

There are hazardous voltages inside the Smartstart<sup>®</sup>6000 whenever it is connected to an electrical supply.

The Smartstart 6000 contains high energy circuits that may be hazardous. Do not operate with the covers removed or the doors of the enclosure in which it is installed open. Do not touch the terminals of the Smartstart 6000 or any associated motor and wiring when it is energised, even if the Smartstart 6000 and motor are stopped. Electric shock may result.

Do not modify this equipment electrically, mechanically or otherwise. Modification may create safety hazards as well as voiding the UL listing of models so listed.

The Smartstart 6000 is designed to drive an appropriately rated and otherwise suitable 3 phase induction motor. It is not suitable for single phase motors or other types of motor or non-motor load. Use with inappropriate load types may create a safety hazard.

Where the Smartstart 6000 is used as a component part of another product, it is the purchaser's responsibility to ensure that the final product meets all of the necessary safety, EMC, regulatory, operational and other requirements for that product. Requirements for the purchaser's final product may be substantially different to the requirements for stand-alone inverters.

The Smartstart 6000 is intended for use only in fixed wiring applications. It is not intended for use on a flexible supply cable.

Mount the Smartstart 6000 on a vertical, incombustible surface such as metal or masonry. Do not place combustible or flammable material near the Smartstart 6000. Failure to observe these precautions may create a fire hazard

The Smartstart 6000 is manufactured under strict quality control arrangements, however additional and independent safety equipment must be installed if the application is such that failure of the product may result in personal injury or property damage.

Ensure the Smartstart 6000 is applied in a manner that does not adversely affect the proper operation of other equipment or systems, particularly those that have a safety function.

Install emergency stop circuitry that removes power from the Smartstart 6000 and does not depend on any feature of the product for proper and safe operation.

The Smartstart 6000 has features that may be used to cause an automatic restart in certain circumstances. The overall application (machine etc) must be designed such that automatic restart is not hazardous.

Do not install this equipment in locations where mechanical damage to the enclosure is possible. In particular, consider vehicles, vandalism and attack by insects or animals. Severe equipment damage and safety hazards may result.

The Smartstart 6000 offers an Essential Services Overide (ESO) mode of operation. This mode of operation intentionally ignores some motor and starter protection. As a result the equipment may operate outside its thermal rating and void any warranty.

## Introduction

### Receiving:

Inspect the Smartstart<sup>®</sup>6000 for any shipping damage. If any damage is found, report it to the carrier immediately. Remove cover of starter and visually check for damage.

Do not attempt to operate the Smartstart<sup>®</sup>6000 if any obvious damage exists or suspect damage has occurred.

After the initial inspection, the Smartstart <sup>6</sup>000 can be repacked and stored in a clean, dry location until it is required for use.

### Handling & Storage:

To ensure the starter is protected before installation, handle and store the equipment in its packaging.

DO NOT store this equipment in an area where the ambient temperature will fall below -20°C or rise above 70°C. DO NOT store this equipment in areas that are subject to condensation or corrosive atmosphere. Proper storage is necessary to ensure satisfactory startup and performance.

### Handling on Installation:

The Smartstart<sup>®</sup>6000 range comprises 5 sizes with various weights and dimensions.

An appropriate handling device must be used with large starters. 'Handling points' have been provided to aid lifting. The precautions described below must be followed:

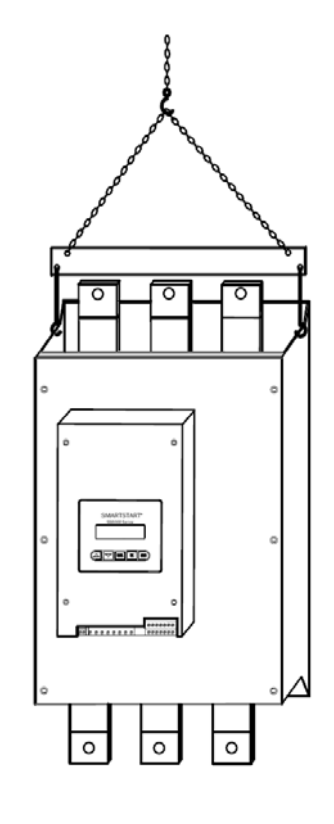

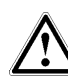

Use handling points where provided to lift larger units.

### Software:

This manual applies to the Smartstart<sup>®</sup>6000 series software revision V1.20. The Software revision can be viewed on the 'Dash Board' (Display) of the Starter.

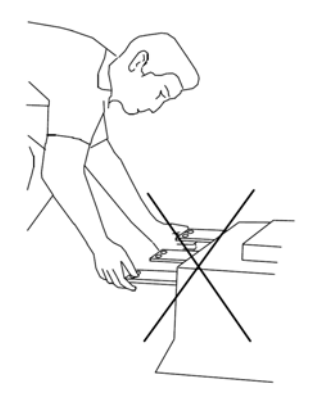

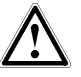

DO NOT handle the starter by the power terminals/busbar.

## The Smartstart 6000

### **Basic Soft Starter Operation**

The Zener Smartstart<sup>®</sup>6000 is a reduced voltage controller designed for starting standard 3 Phase induction motors. The unit is solid state, using a microprocessor to control inverse parallel (back to back) pairs of SCR's.

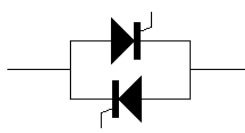

An SCR/thyristor is a semiconductor device that latches when triggered. Once triggered it allows current to flow in one direction only and turns off at zero current.

The firing angle of the SCR's are controlled to achieve the desired acceleration of the motor.

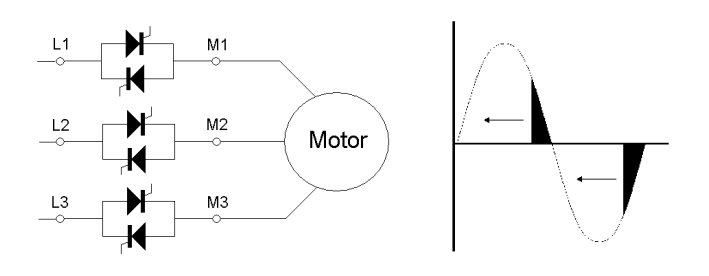

Soft Starters provide the following benefits:

- 1. Reduced stresses and wear on the mechanics of the system
- 2. Reduced starting currents
- 3. Minimise voltage dips on the supply
- 4. Lowered Peak demand charges
- 5. Eliminate belt slippage on fans
- 6. Smooth acceleration of motor / load

### SMART-TORQ® Torque Control Feature

The Zener Smartstart<sup>®</sup>6000 incorporates a closed loop torque control system to provide better control over starting & stopping 3 phase induction motors. Conventional voltage ramp control systems typically produce low torque at low speeds. When starting & stopping variable torque loads (e.g Pumps) this can results in a very rapid acceleration or deceleration with a non linear change in motor speed.

The Smartstart<sup>6</sup>000 series overcomes these issues by regulating the torque in the motor to match the load type during the acceleration & deceleration. This essentially allows a constant torque to be produced in the motor. The continual monitoring of the motor characteristics during the ramp also allows instantaneous adjustment of the starter output to allow for changes in load conditions.

The 'SMART-TORQ<sup>®</sup>' control system provides smooth starting & stopping, allowing ramp profiling to produce a linear acceleration and deceleration of the motor speed. There are many benefits with variable torque loads such a pumps and fans by achieving a linear ramp profile and greater control over deceleration. With pump applications this provides better control to minimise water hammer problems.

### SMART-TORQ Benefits include:

- 1. A true linear acceleration of the load and motor for all load types.
- 2. Reduced peak inrush starting currents.
- 3. Reduced stresses and wear on the mechanics of the system
- 4. Ramp profiling to better match type of load such as variable torque loads. Better control of pumps and fans, without rapid initial ramp but linear ramp.
- 5. Reduced heating in motor at low speeds.
- 6. No instability due to changing power factor. Closed loop system to monitor and react to changing power factor.
- 7. No instability due to slot ripple in 3 wire and 6 wire operation.
- 8. Better control of deceleration through closed loop torque control system.

The Smartstart<sup>®</sup>6000 also offers user access to ramp profiling parameters to fine tune the Torque Control System to achieve more application specific performance requirements. See Page 41 for more information.

## **Installation - Mechanical**

### Mechanical Installation

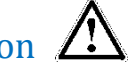

The Smartstart<sup>®</sup>6000 should be installed by gualified electrical personnel only. The following should be considered when installing the Smartstart.

- Mount in a vibration free environment.
- Mount vertically and away from heat radiating sources.
- Do not mount in direct sunlight or on hot surfaces.
- Mount in a suitable enclosure for the environment in which it is to operate, the total heat dissipation must be considered.
- Do not drill holes into the Smartstart 6000 enclosure.
- Do not allow metal shavings or any other conductive material to enter the enclosure or damage may result.

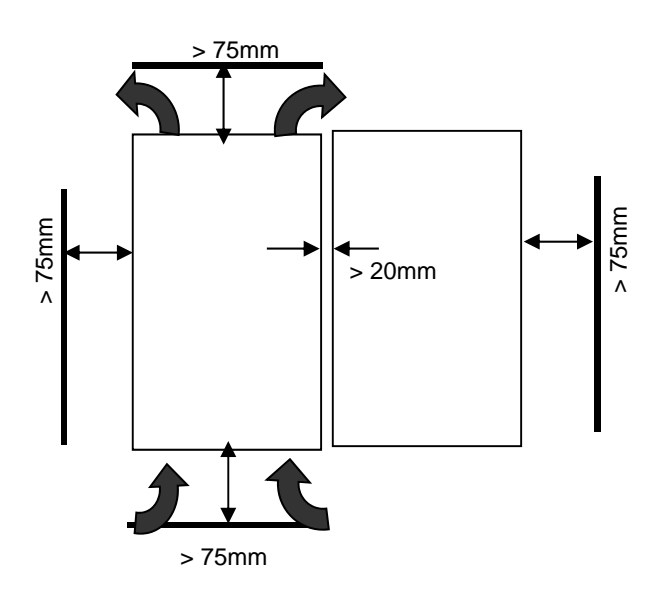

#### Models: 6R15/30/60/80 Only

Below illustrates the clearances to allow access to Ports if fitted;

- Remote Console (RJ Connection) i)
- ii) SD Card Slot
- iii) Ethernet Port

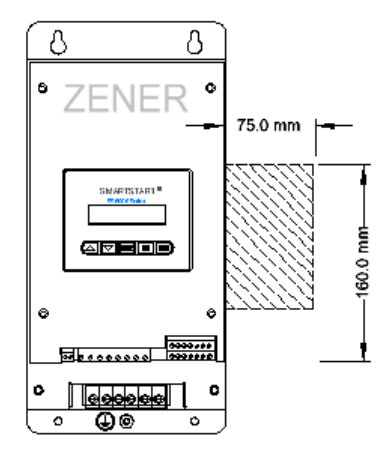

### **Heat Dissipation**

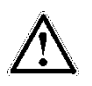

The Smartstart 6000 is cooled by temperature controlled internal fans. Installing a bypass contactor will reduce the heat dissipated and the ventilation required. Soft Starters generally dissipate approximately 4.5watts per Amp when operated without a bypass contactor.

The heat dissipated can be calculated by;

Continuous Duty:

$$P = (FLC \times 4.5)$$

**Bypass Duty:** 

```
(FLC x SC x 4.5 x t x N) / 3600
```

Where;

t

- Ρ Power dissipated in Watts =
- FLC = Nameplate FLC of Motor
- Average starting current SC = expressed per unit of FLC
  - = Starting time
- Ν = Number of starts per hour

When installing the Smartstart 6000 in an enclosure or switch board it is necessary to consider the heat dissipated and then the ventilation required.

The following formula's will assist in determining whether ventilation is required and how much.

#### Ventilated Enclosure:

$$V = (3.1 \times P) / T$$

Airflow required in m3/hour Where: V =

- Power dissipated in Watts Ρ =
  - T = Temperature differential in °C (inside - outside)

#### Non Ventilated Enclosure:

$$A = P/(T \times k)$$

- Exposed surface area of cabinet Where; Α = in m2
  - Ρ Power dissipated in Watts
  - Temperature differential in °C т (inside - outside)
  - = Heat transmission constant k (5 for Painted metal)

## **Installation - Mechanical**

### **Dimensions**

(All Dimensions in mm)

| Model:  | Chassis | А   | В   | С   | D   | Depth |
|---------|---------|-----|-----|-----|-----|-------|
|         |         |     |     |     |     |       |
| 6R015B2 | B2      | 335 | 162 | 315 | 111 | 172   |
| 6R030B2 | B2      | 335 | 162 | 315 | 111 | 172   |
| 6R060B2 | B3      | 440 | 162 | 420 | 111 | 172   |
| 6R080B2 | B3      | 440 | 162 | 420 | 111 | 172   |
|         |         |     |     |     |     |       |

**Mounting Holes:** 

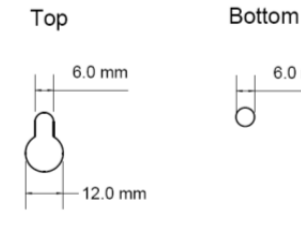

| Model:  | Chassis | А   | В      | С   | D   | Depth |
|---------|---------|-----|--------|-----|-----|-------|
|         |         |     |        |     |     |       |
| 6R10000 | A2      | 430 | 248    | 400 | 216 | 232   |
| 6R19000 | A2      | 430 | 248    | 400 | 216 | 232   |
| 6R22000 | A2      | 430 | 248    | 400 | 216 | 232   |
|         |         |     |        |     |     |       |
| 6V09000 | A2+     | 430 | 248+55 | 400 | 216 | 244   |
|         |         |     |        |     |     |       |

Тор

**Mounting Holes** 

Bottom

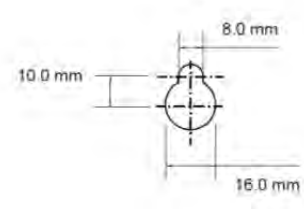

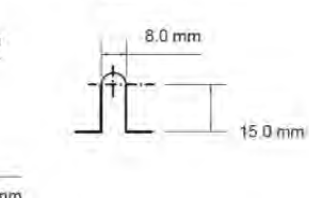

6.0 mm

6

| Model:  | Chassis | А   | В      | С   | D   | Depth |
|---------|---------|-----|--------|-----|-----|-------|
|         |         |     |        |     |     |       |
| 6R36000 | A3      | 670 | 375    | 640 | 159 | 285   |
| 6R58000 | A3      | 670 | 375    | 640 | 159 | 285   |
| 6R83000 | A3      | 670 | 375    | 640 | 159 | 285   |
|         |         |     |        |     |     |       |
| 6V20000 | A3      | 670 | 375    | 640 | 159 | 305   |
| 6V40000 | A3      | 670 | 375    | 640 | 159 | 305   |
| 6V60000 | A4+     | 670 | 375+70 | 640 | 159 | 305   |
|         |         |     |        |     |     |       |

**Mounting Holes** 

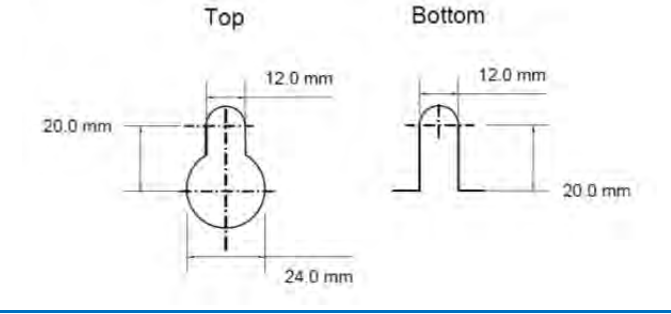

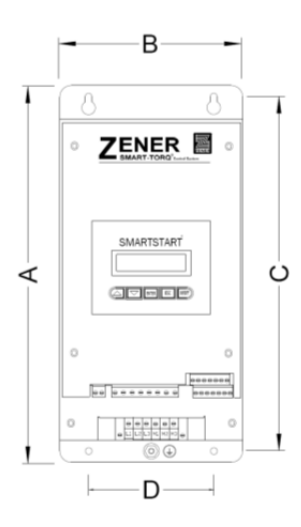

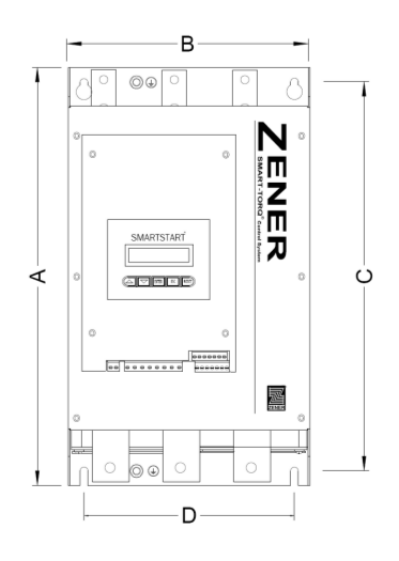

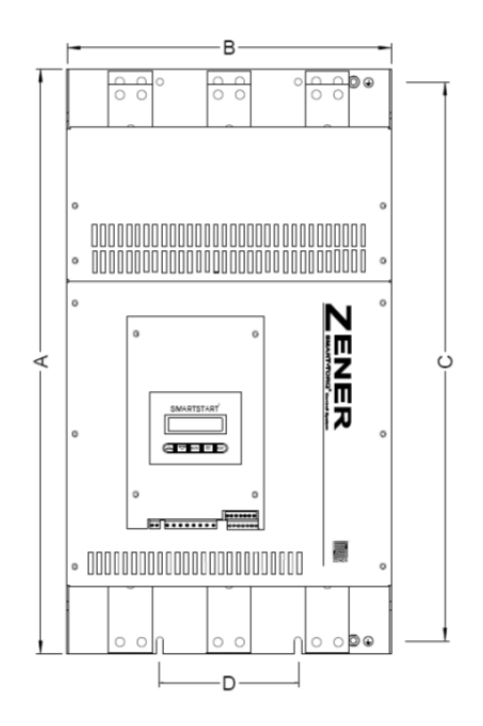

## **Installation - Power Wiring**

### Power Wiring

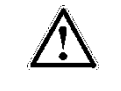

The Zener Smartstart<sup>®</sup>6000 is installed between the mains and cable to the motor. If a mains or isolation contactor is used it is best controlled by the starters 'Line relay'.

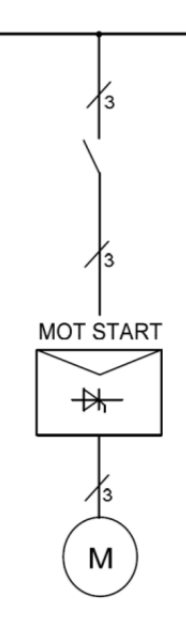

**3Wire / 6wire:** The standard connection of an electronic soft starter is 3 wire. An alternative connection is 6 wire or inside delta connection. This is commonly used when replacing a star/delta type motor starter.

**Bypass / Continuous:** The Smartstart<sup>®</sup>6000 can operate with or without a bypass contactor. Some models include an integral bypass contactor. The bypass contactor reduces the heat dissipation of the soft starter as the semiconductors are bypassed after the ramp time.

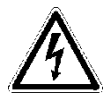

Select cables & install in compliance with local regulations

#### **Motor Protection:**

The Smartstart<sup>®</sup>6000 provides advanced motor protection with user selectable overload classes, over & under current protection, phase imbalance and thermistor protection. It is important that the power wiring is followed correctly to ensure proper protection and starter performance.

Refer to page 23-26 and 37 for more details regarding motor protection.

#### **Semiconductor Fuses**

Semiconductor fuses are recommended for all electronic soft starters to provide protection of the thyristors in the event of an output short circuit. Semiconductor fuses are strongly recommended for applications such as submersible pumps.

Semiconductor fuses are optional with all models.

- For smaller models (15 80Amp) fuse kits are available.
- For larger models semiconductor fuse kits are available which mount to the 'Line' Busbar.
- Refer to page 40 for more details on semiconductor fuses.

## **Installation - Power Terminals** (up to 80Amp)

### 3 Wire with integral Bypass

| 6R015B2 |
|---------|
| 6R030B2 |
| 6R060B2 |
| 6R080B2 |
|         |

#### **Power Terminations**

| Model:  | Max cable size    | Tightening<br>Torque |
|---------|-------------------|----------------------|
|         |                   |                      |
| 6R015B2 | 6 mm <sup>2</sup> | 1.5 – 1.8 Nm         |
| 6R030B2 | 6 mm <sup>2</sup> | 1.5 – 1.8 Nm         |
| 6R060B2 | 35mm <sup>2</sup> | 3.2 – 3.7 Nm         |
| 6R080B2 | 35mm <sup>2</sup> | 3.2 – 3.7 Nm         |
| Earth   | M6 stud           | -                    |

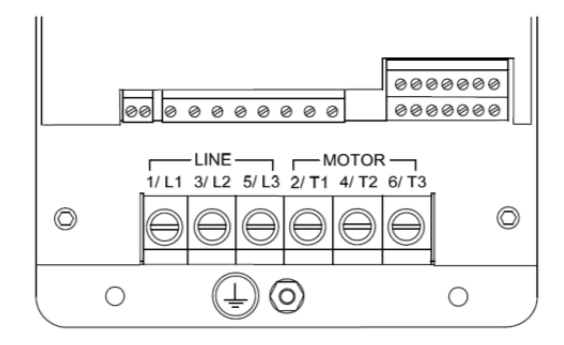

#### Semiconductor Fuse kit (Optional)

Refer to Page 40 for selection.

#### **Semiconductor Fuse Replacement**

Refer to Page 40 for replacement fuses.

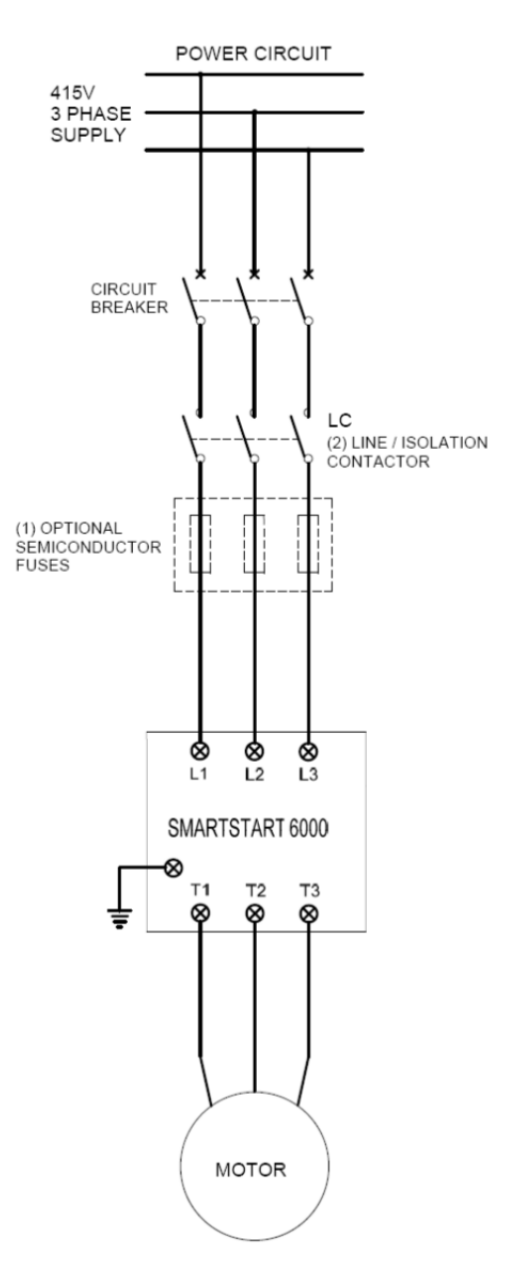

- (1) Optional Fast Acting Semiconductor Fuses selected to suit SCR Devices used.
- (2) Line Contactor controlled by the Soft Starter (see Control Wiring Page 14 & Application Drawings Page 36-38)
   (3) Models 6R15 to 6R80 include an integral Bypass Contactor. With these models an external Bypass Contactor is not required

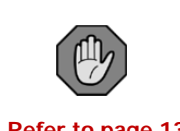

Refer to page 13 For Control Wiring

### **Installation - Power Terminals** (100A model and above)

#### **Chassis A2:**

### **Power Terminations**

| Model:  | Chassis | Busbar Hole | Bolt Size | Earth Stud |
|---------|---------|-------------|-----------|------------|
|         |         |             |           |            |
| 6R10000 | A2      | 1x 8.5mm    | M8        | M8         |
| 6R19000 | A2      | 1x 10.4mm   | M10       | M8         |
| 6R22000 | A2      | 1x 10.4mm   | M10       | M8         |
| 6V09000 | A2+     | 1x 8.5mm    | M8        | M8         |
| 6R36000 | A3      | 2x 10.4mm   | M10       | M8         |
| 6R58000 | A3      | 2x 10.4mm   | M10       | M8         |
| 6R83000 | A3      | 2x 10.4mm   | M10       | M8         |
| 6V20000 | A3      | 2x 10.4mm   | M10       | M8         |
| 6V40000 | A3      | 2x 10.4mm   | M10       | M8         |
| 6V60000 | A3+     | 2x 10.4mm   | M10       | M8         |
|         |         |             |           |            |

(All soft starters include a bolt kit)

#### Semiconductor Fuse kit (Optional)

| Model:  | Description            | Part No. |
|---------|------------------------|----------|
|         |                        |          |
| 6R10000 | Fuse Kit to suit 6R100 | TQ60025  |
| 6R19000 | Fuse Kit to suit 6R190 | TQ60026  |
| 6R22000 | Fuse Kit to suit 6R220 | TQ60027  |
| 6R36000 | Fuse Kit to suit 6R360 | TQ60028  |
| 6R58000 | Fuse Kit to suit 6R580 | TQ60029  |
| 6R83000 | Fuse Kit to suit 6R830 | TQ60030  |

#### **Semiconductor Fuse Replacement**

| Model:  | Description               | Part No. | Qty per<br>Starter |
|---------|---------------------------|----------|--------------------|
|         |                           |          |                    |
| 6R10000 | Semiconductor Fuse (200A) | TF22200  | 3                  |
| 6R19000 | Semiconductor Fuse (400A) | TF22400  | 3                  |
| 6R22000 | Semiconductor Fuse (400A) | TF22400  | 3                  |
| 6R36000 | Semiconductor Fuse (630A) | TF23630  | 3                  |
| 6R58000 | Semiconductor Fuse (500A) | TF23500  | 6                  |
| 6R83000 | Semiconductor Fuse (700A) | TF23700  | 6                  |

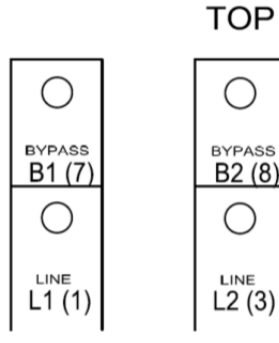

 $\bigcirc$ 

B2 (8)

 $\bigcirc$ 

LINE

BOTTOM

MOTOR

T2 (4)

 $\bigcirc$ 

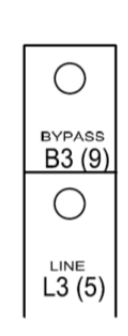

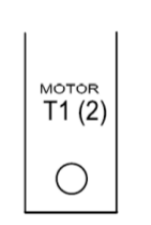

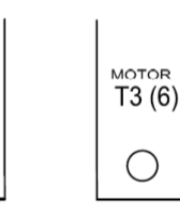

#### **Chassis A3:**

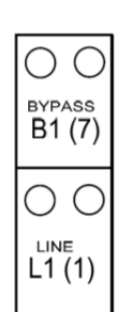

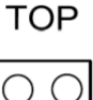

 $\bigcirc$ 

BYPASS

B2 (8)

O O

LINE L2 (3)

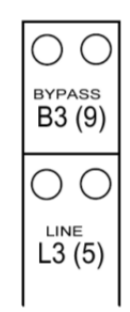

BOTTOM

MOTOR

T2 (4)

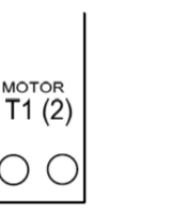

| <sup>моток</sup><br>Т3 (6) |
|----------------------------|
| 00                         |

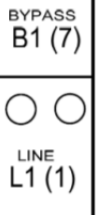

## Installation - Power Wiring (100A model and above)

### 3 Wire Bypass

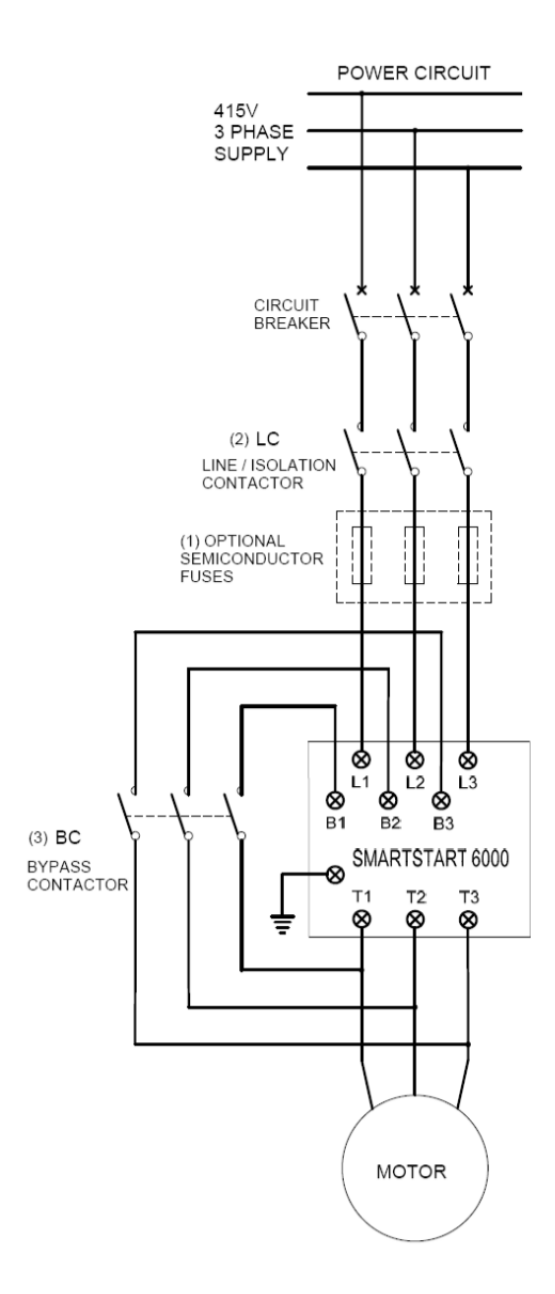

(1) Optional Fast Acting Semiconductor Fuses selected to suit SCR Devices used.

- (2) Line Contactor controlled by the Soft Starter
- (see Control Wiring Page 14 & Application Drawings Page 36-38)
   (3) Bypass Contactor controlled by the Soft Starter (see Control Wiring Page 14 & Application Drawings Page 36-38)

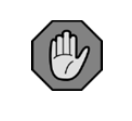

Refer to page 13 For Control Wiring

### 3 Wire Continuous

(Without Bypass Contactor)

**NOTE:** The SS6000 must have the appropriate rating to operate without a bypass contactor.

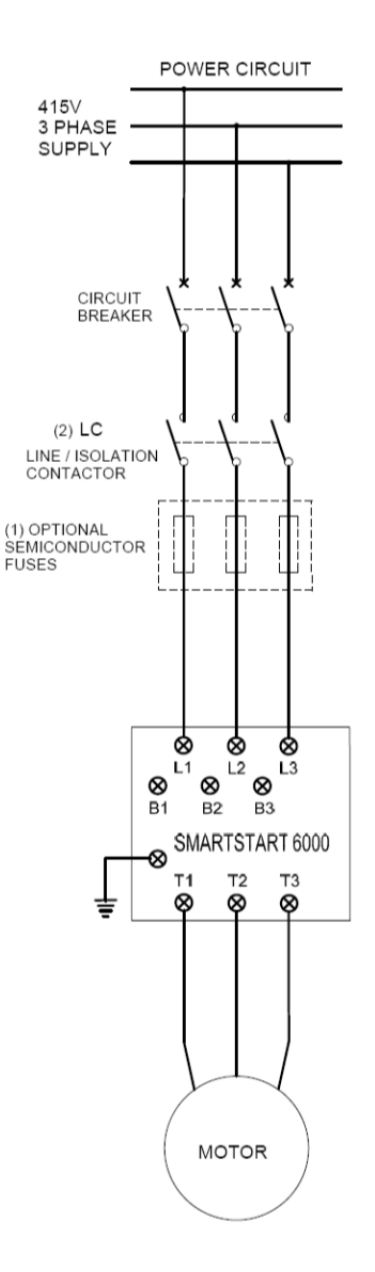

 Optional Fast Acting Semiconductor Fuses selected to suit SCR Devices used.

- SCR Devices used. (2) Line Contactor controlled by the Soft Starter
- (see Control Wiring Page 14 & Application Drawings Page 36-38)

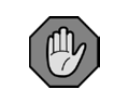

Refer to page 13 For Control Wiring

## Installation - Power Wiring (100A model and above)

### Using 6 wire Configuration

The Smartstart<sup>®</sup>6000 can be configured to operate in 6 wire mode. 6 wire mode may be the preferred method due to:

- 1. Possible reduction in the size of starter required, saving on space and /or cost.
- 2. Wiring may already be present if a start/delta type starter was previously used.
- 3. Reduced motor cable size.

The major advantage is that the current in the SCR is 58% less than it would be for the same motor connected in 3 wire. The diagram below illustrates how the motor is connected in 6 wire, also known as inside delta.

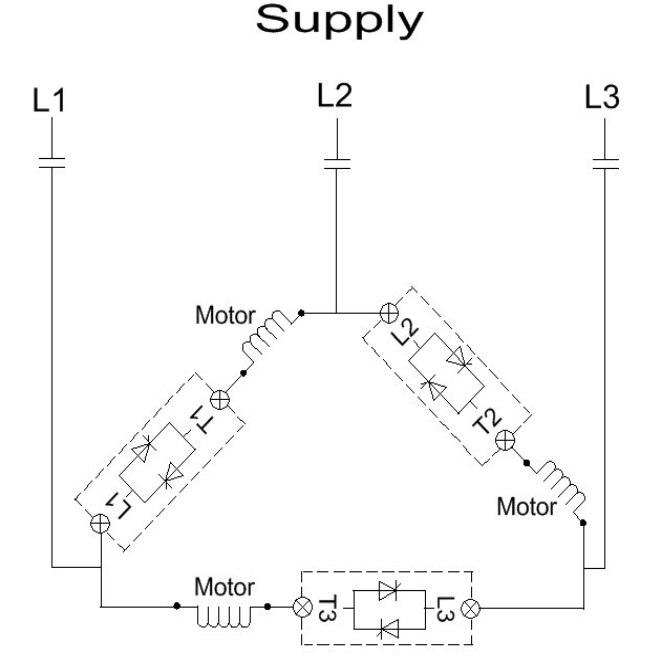

The following illustrates the difference between 3 wire & 6 wire connection:

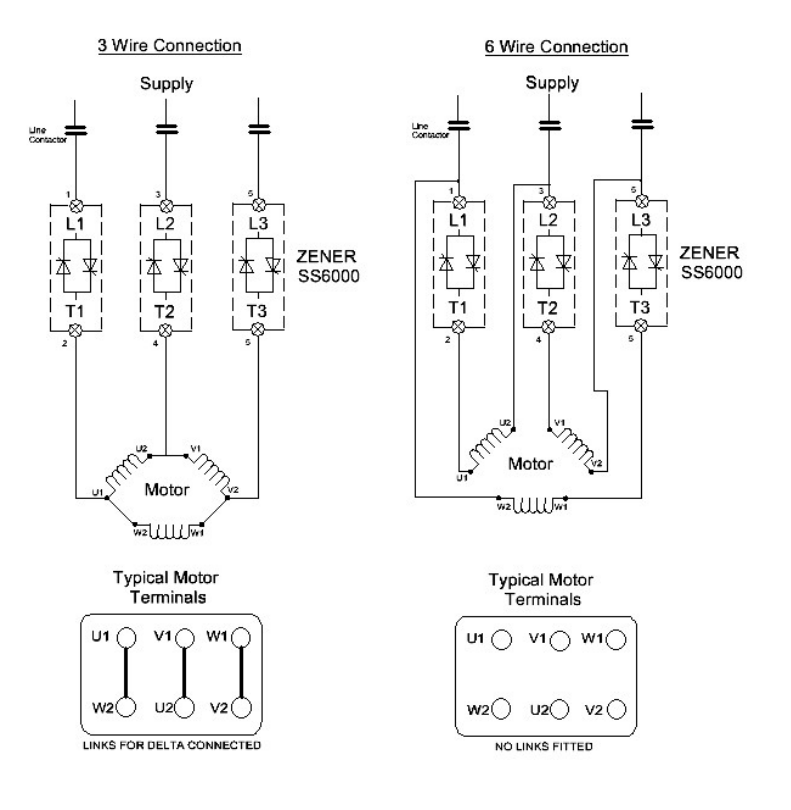

#### **Current Monitoring & Torque Control:**

For the torque control to operate correctly the C.T's need to monitor the 'line' current and not the 'Phase' currents. For this reason the C.T's normally supplied internally, need to be relocated external to the soft starter.

It is critical that the C.T's be installed in the correct phase and in the correct direction. Page 12 provides instructions as to where the C.T's are to be located.

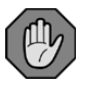

Refer to page 12 For details on correctly installing external C.T's

# Installation - Power Wiring (100A model and above)

### Standard 6 wire Bypass

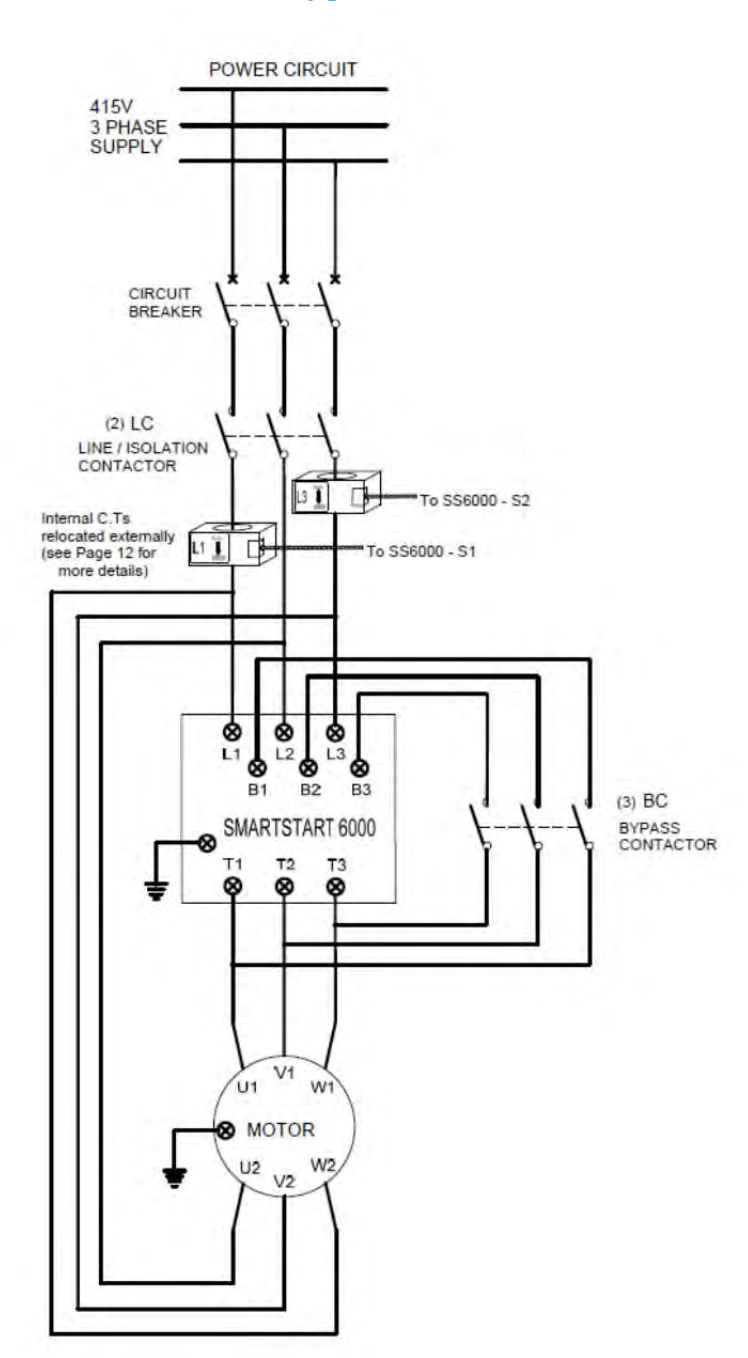

(1) Optional Fast Acting Semiconductor Fuses selected to suit SCR Devices used.

- (2) Line Contactor controlled by the Soft Starter (see Control Wiring Page 13 & Application Drawings Page 36-38)
   (3) Bypass Contactor controlled by the Soft Starter
- (3) Bypass Contactor controlled by the Soft Starter (see Control Wiring Page 13 & Application Drawings Page 36-38)

Refer to page 13 For Control Wiring Refer to page 12

For details on correctly installing external C.T's

### Standard 6 wire Continuous

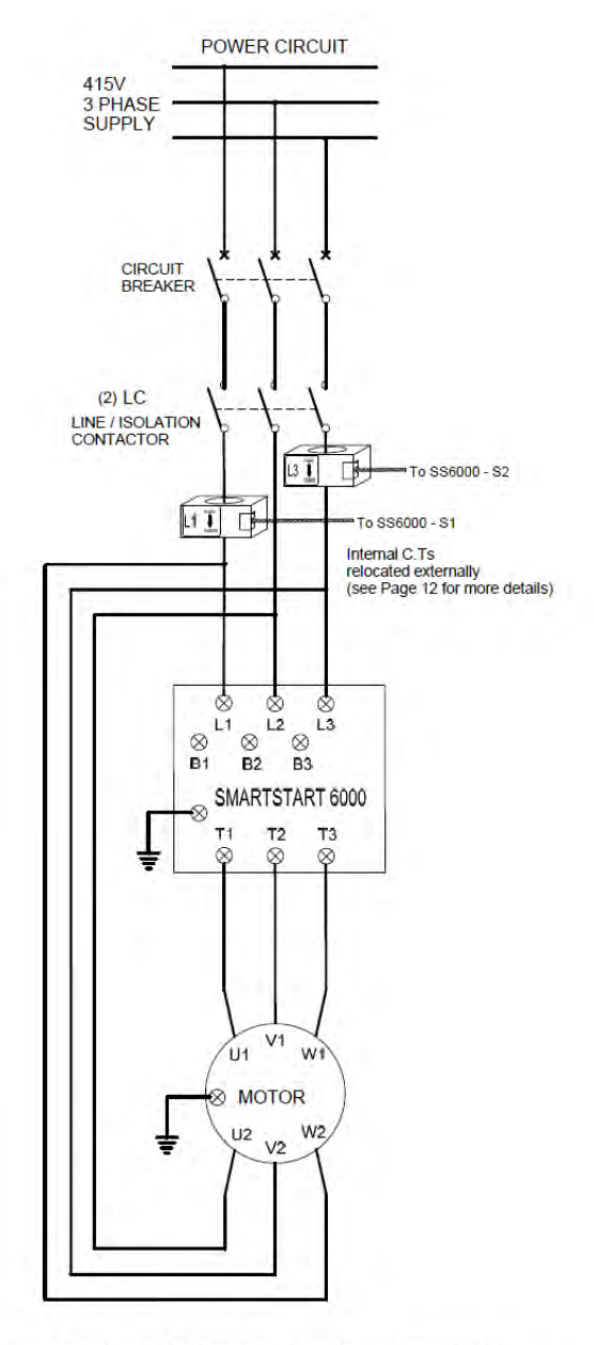

 (1) Optional Fast Acting Semiconductor Fuses selected to suit SCR Devices used.
 (2) Line Contactor controlled by the Soft Starter

(see Control Wiring Page 14 & Application Drawings Page 36-38)

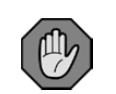

Refer to page 13 For Control Wiring

Refer to page 12 For details on correctly installing external C.T's

## Installation - Power Wiring (100A model and above)

### Relocating the Internal Current Transformers for <u>6 wire</u> operation.

The Smartstart<sup>®</sup>6000 comes standard with internal Current Transformers (C.T's) for monitoring the current during acceleration, deceleration and when in bypass.

It is important that the Smartstart<sup>®</sup>6000 be wired in a manner to ensure the C.T's are always monitoring the motor current. For this reason 9 terminals are provided. This is important to ensure continual protection of the soft starter, the motor and the load. The correct installation of the C.T's is crucial for optimum performance of the torque control system. In some situations such as 6 wire operation, it may be necessary to relocate the C.T's are to be installed on the incoming line supply cables so that the line current is monitored (not the phase currents).

The Smartstart 6000 can be purchased with C.T's external by ordering 'prepared for 6 wire';

| <u>Part no.</u> | Description:                  |
|-----------------|-------------------------------|
| TF60015         | Prepare for 6 wire: 6R100-220 |
| TF60016         | Prepare for 6 wire: 6R360-830 |

#### Installation of external C.T's

When relocating the C.T's external to the soft starter it is important to ensure the following:

- 1. C.T's are installed on L1 & L3
- 2. C.T's are installed in correct direction
  - P1 label = line side
- 3. C.T's are terminated with correct phasing. S1 = Red
  - S2 = Black

The C.T's supplied with the Smartstart<sup>®</sup>6000 has a label which shows the correct phase and direction.

If the C.T's are not installed correctly the starter will display a fault or a 'C.T Phase error'.

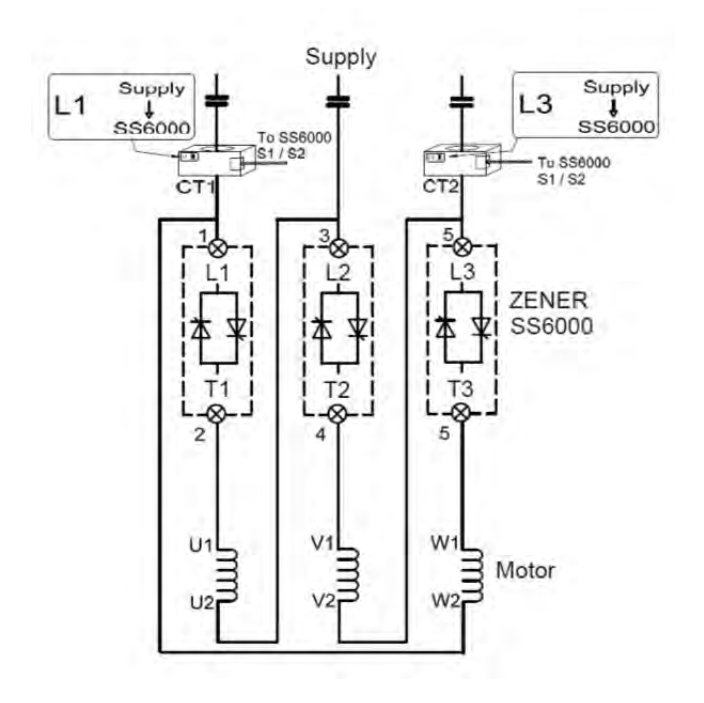

#### **Programming:**

Program the starter for 3wire or 6 wire operation. The selection available for 6 wire is 'Standard 6 wire' or 'alternate 6 wire', depending on the wiring configuration used. The wiring in this manual is drawn for Standard 6 wire.

Refer to page 21: parameter 'M04 Motor Wiring'

#### **Check for correct installation**

If a CT phase error occurs the problem may be identify under the menu 'Starter Diagnosis'. '+L1 / +L3' should be displayed.

> If L2 is displayed move the CT from L2 phase.

> If a "-" is displayed, the direction of the corresponding CT needs to be reversed.

## **Control Wiring**

#### **Typical Configuration of Control Terminals.**

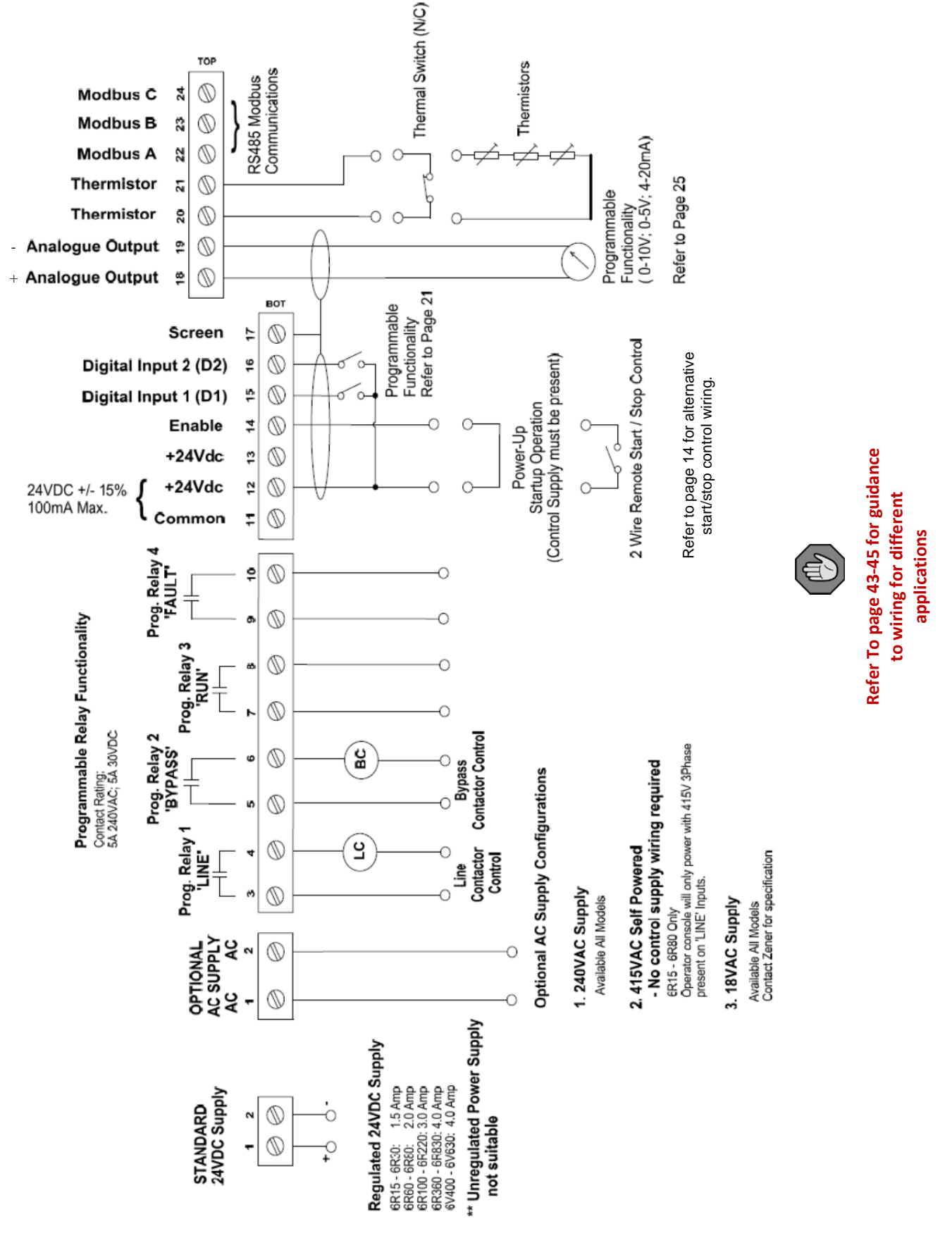

## **Control Wiring**

### Default/Standard Control:

#### 1. Standard Power-up Start (no Soft stop)

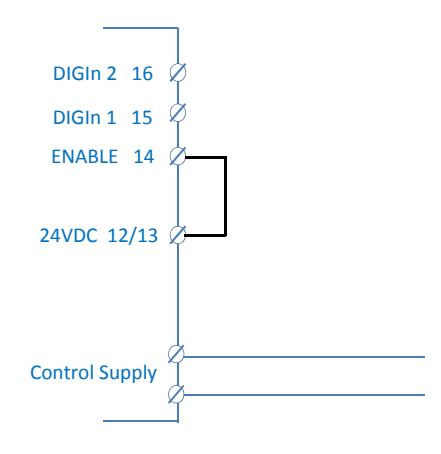

#### 2. Standard Run/stop using enable input (Soft Start/Soft stop or coast) C20 Decel Ramp : 0.0 for coast

: 0.0 for coast : Adjust for soft stop (>0)

If enable is left on, power-up start will be supported

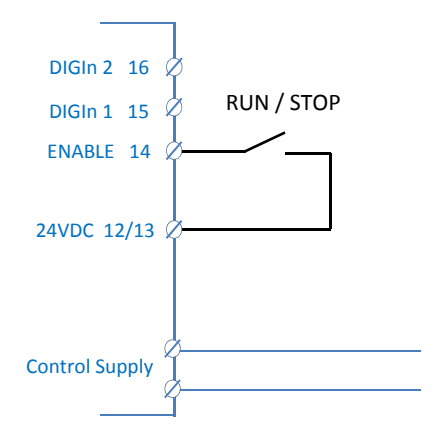

## 3. Network Communications (with local over-ride)

| X10 Dig In 1          | : inverted |
|-----------------------|------------|
| X11 Dig In 1 Variable | : Local    |
| X11 Dig In 1 Delay    | : 0.0sec   |

- 1) N/C contact to switch to local, to force starter in local with broken wire.
- 2) Use enable to start and stop

### Alternative configuration available:

#### 1. 3 wire start/stop

|                       | •                           |
|-----------------------|-----------------------------|
| A53 Start Logic       | : 'edge sensed'             |
| X10 Dig In 1          | : Enabled                   |
| X11 Dig In 1 Variable | : Start (latching)          |
| X11 Dig In 1 Delay    | : 0.0sec                    |
|                       |                             |
| Use enable or DIG in2 | for stop:                   |
| X20 Dig In 2          | : Invert                    |
| X21 Dig In 2 Variable | : Stop                      |
| X22 Dig In 2 Delay    | : 0.0sec                    |
| C20 Decel Ramp        | : 0.0 for coast             |
|                       | : Adjust for soft stop (>0) |
|                       |                             |
|                       |                             |
| DIG In 2 16 🖉 S       | TART<br>T                   |
| DIG In 1 15 🖉 —       | STOP                        |

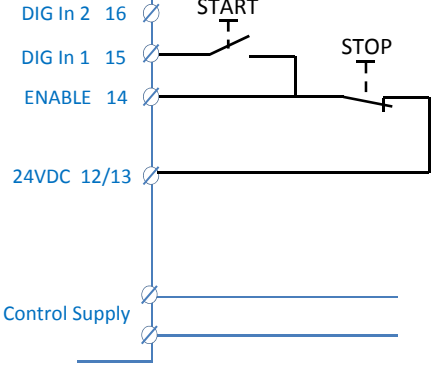

#### 2. Delayed softstart/softstop

| Multiple pump control systems or prestart warning A |                                 |  |
|-----------------------------------------------------|---------------------------------|--|
| X10 Dig In 1                                        | : Enabled                       |  |
| X11 Dig In 1 Variable                               | : Start (latching)              |  |
| X11 Dig In 1 Delay                                  | : Adjust to suit (0-300seconds) |  |
| X20 Dig In 2                                        | : Invert                        |  |
| X21 Dig In 2 Variable                               | : Stop                          |  |
| X22 Dig In 2 Delay                                  | : Adjust to suit (0-300seconds) |  |
| (Adjust Accel and Decel to suit application)        |                                 |  |
|                                                     |                                 |  |

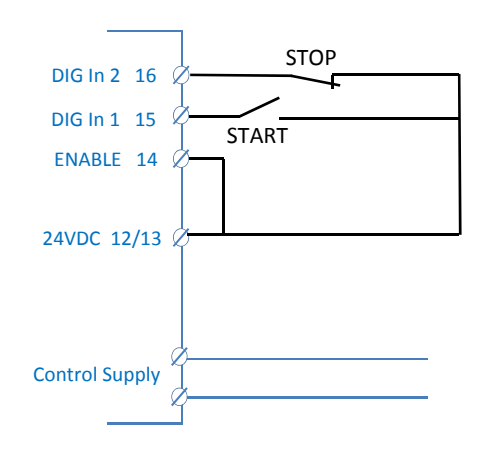

## **Network Connections**

### Modbus RS485

The Smartstart<sup>®</sup>6000 comes standard with Modbus RS485 serial communications. Typical wiring for RS485 shown below.

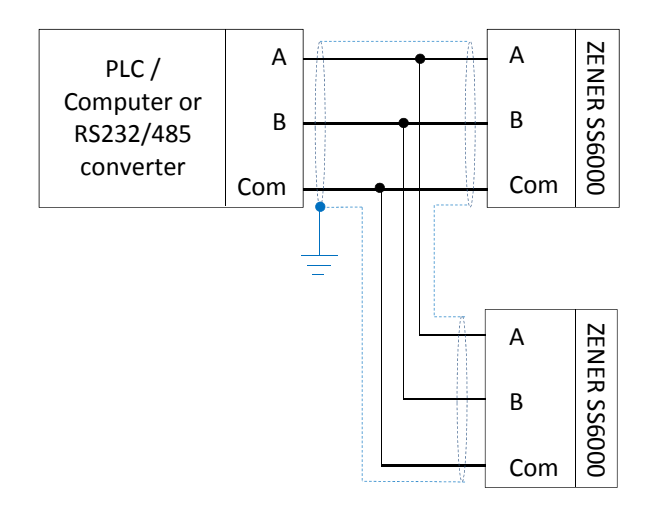

The following precautions will help minimize the risk of network failure:

- Use twisted pair shielded communications cable
- Each length of cable should have its shield connected to ground at one end only (recommended at the computer or controller end)
- It is recommended to use two twisted pairs, one pair for circuit 'common', and another pair for balanced data lines.

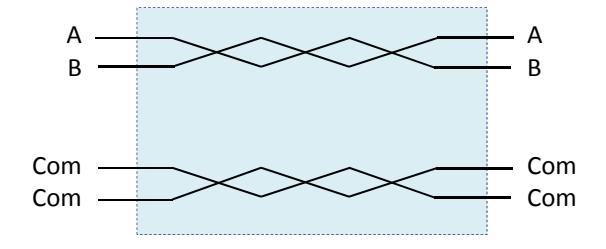

- The 'common' circuit must be connected to all devices on the bus and connected directly to protective ground (at one point only, typically near the master device). 'Screen' terminal provides a local protective ground. (Eg. For cable shield)
- To reduce network noise place a line terminator near each of the two ends of the bus. A 120 Ohm resistor is recommended for both line terminators. A capacitor (1nf) in series with the resistor may also improve performance.

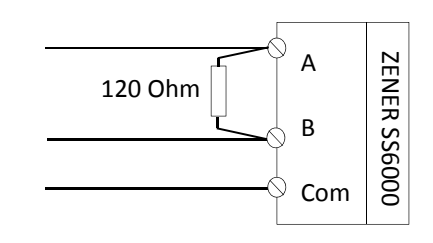

- Line polarization (450 650 Ohms pull-up and pull down) is also recommended, typically in/near the master device.
- Avoid laying communications cables adjacent to power cables.
- If possible communications cables should cross power cables at right angle to each other.
- Up to 64 nodes (equipment) may be connected to the same network without an RS485 repeater.

### Modbus Ethernet TCP

An Ethernet option card is available which provides an Ethernet socket. When the Ethernet card is fitted the RS485 connection will not operate.

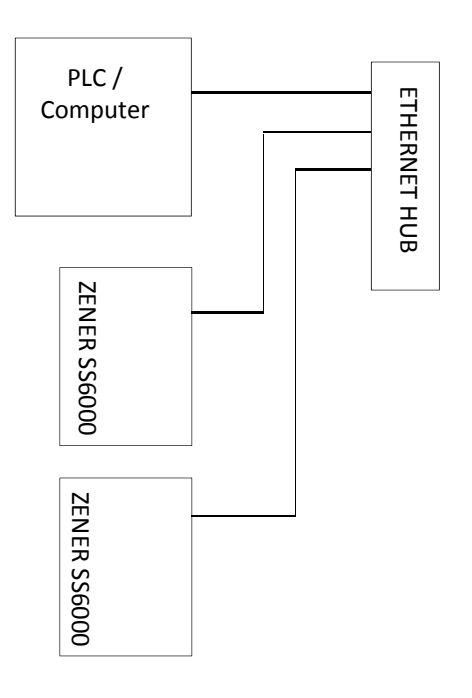

### Local Control Panel / Remote Console

The local control panel consists of 5 push buttons and a plain English display to simplify programming.

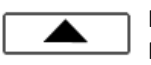

Increase the value or change selection. Navigate up through menu / submenus.

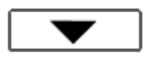

Decrease the value or change selection. Navigate down through menu / submenus.

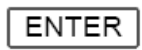

Allows access to menu, submenus & saves the parameter entered.

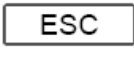

Escapes from current menu position without saving.

**RESET** Manual reset of a trip (if enabled). This also takes you direct to the trip log.

### The DASHBOARD

The Smartstart<sup>®</sup>6000 provides a comprehensive display of operating variables, status and alarms. The screens can be scrolled through using the UP/DOWN push buttons. These DASHBOARD screens are also accessible even when the menu lockout is enabled. Any of these screens may also be configured as the default screen on power-up.

#### **Default Screen:**

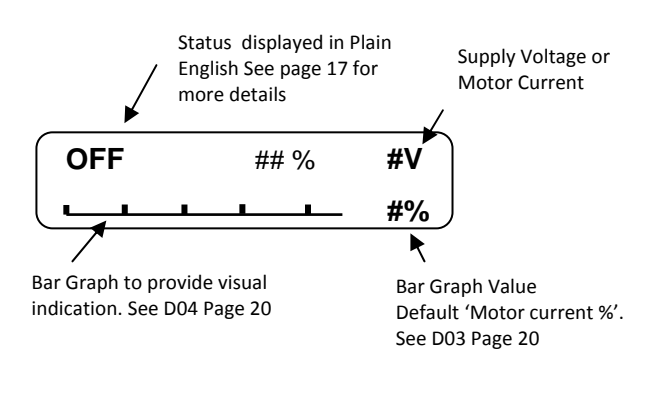

### The Dash Board

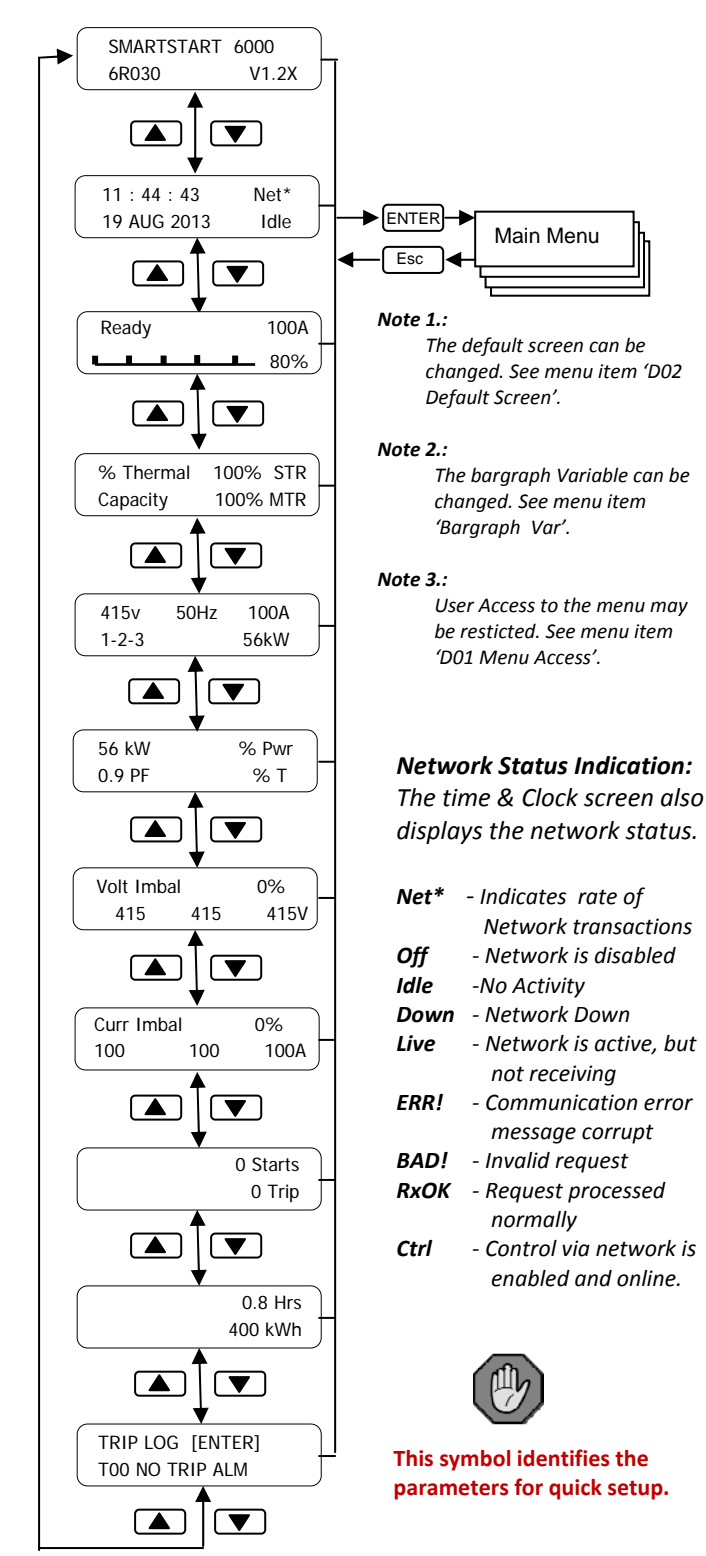

### **Operating Status Indication**

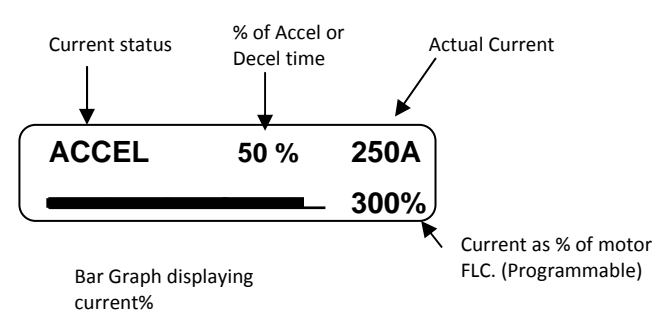

- **'Off'** : The Smartstart 6000 has control power applied but not enabled and no line supply.
- 'Standby': The Smartstart 6000 has been enabled to start and the run relay energized to bring in the line contactor (if installed). The Smartstart 6000 will initiate a start immediately 3 phase supply is applied.
- 'Ready' : Line supply on but nor enabled.
- 'ACCEL ##%': The Smartstart<sup>®</sup>6000 is accelerating the motor. Ramp time completed (%) & Motor Current (A) displayed
- 'At Speed ##%': The motor is at full speed, the accel time period may not be complete. Ramp time completed (%) & Motor Current (A) is displayed.
- 'Run Bypass or Run Cont.': The ramp time is complete and the bypass contactor operated or SCR's are in full conduction. Motor Current (A) is displayed.
- 'DECEL ##%': The Smartstart<sup>®</sup>6000 is decelerating the motor. Ramp time completed (%) & Motor Current (A) displayed
- **'Start Req'**: Enabled, but start delayed/postponed due to cooling or start timer delay.
- 'Kick Start': Kick start is active.
- 'Motor Off': Brief message as motor defluxes or Pending motor loss trip.
- 'Tripped': System has tripped. (Not seen in Auto retart)
- **'Cooling':** Starter too hot to start or during "Minimum off time"
- 'Shut down': PSU under voltage detected (SMARTSTART shutting down)
- 'Brownout': Sustained PSU under voltage condition (supply problem/fault)
- 'AR Pending': System tripped but waiting for auto restart.
- 'AR Lockout': Final trip after all AR attempts exhausted.

### Warnings, Alarms and Messages:

The Smartstart <sup>6</sup>6000 has been designed to provide the user with a comprehensive display of its operating status. Messages in plain English are flashed across the screen (if enabled) to alert the user of its current status, any warnings, trips or pending actions. The code will have a prefix of T (trip), W (Warning) or I (Interlock).

**Example 1:** If auto restart is selected it will flash: **AR PENDING, the number of restarts and time before a restart.** 

**Example 2:** If the motor or starter has reached a thermal state where cannot restart it will flash: **PENDING, I30 MTR OVERLOAD** 

#### 'FLASH ALERTS' (Top Line of Display)

The Smartstart<sup>®</sup>6000 can be configured to Flash Warning & Alarm messages irrespective of the DASHBOARD screen currently active. See **'D05 Warning alarms'** on page 21. These alert include:

- PENDING:
- WARNING:.
- TRIPPED
- OVERRIDE:.
- AR #12 in 1234s:
- AR#12 Anytime:
- LOCKOUT

Refer to table 4 on page 34 for explanation of each.

#### 'ALARMS and interlock Messages

The Smartstart<sup>®</sup>6000 can be configured to Display the Trip code and Description over the bar graph on the default screen. Interlock messages can also be displayed. See **'D06 Alm over bar'** on page 21.

#### **Interlock Messages**

When this feature is enabled (ie. D06 - 'All Alarms') interlock messages are displayed on the 2<sup>nd</sup> line. Refer to 'D06 Warning Alarms' for more information) Interlock messages have an 'I' prefix. Eg. 'I70 Enable OFF' . These messages provide more information about the current status of the starter and provide diagnostics to why the motor may not be operating.

Refer to table 5 on page 34 for explanation of these messages.

### Trip Log:

The trip log is accessed from the 'Trip status' screen. The 'Trip status' screen is the last DASHBOARD screen (or press the reset button). The "Trip status' screen displays the last trip.

To access the trip log press [ENTER]

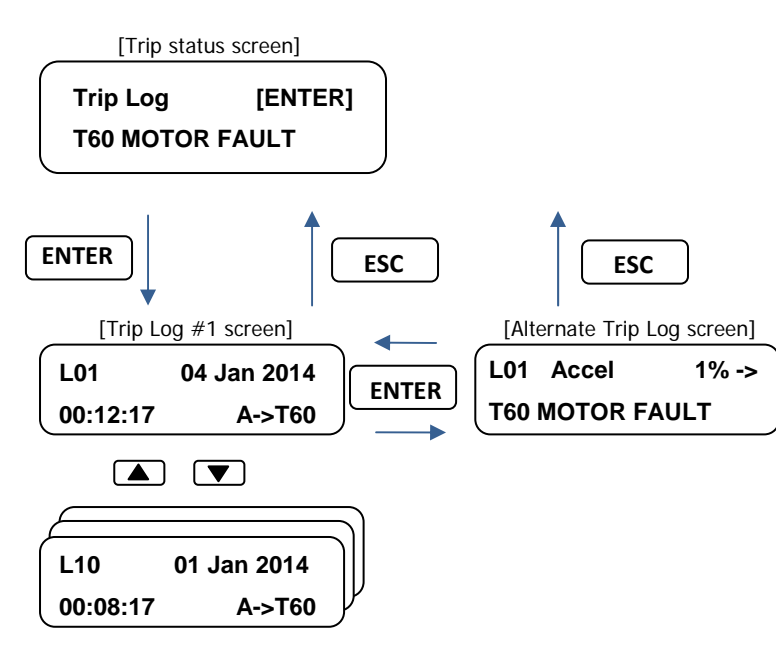

### If no trips have occurred:

| Trip Log  | [ENTER] |
|-----------|---------|
| No Alarms |         |

For all trip codes and descriptions refer to page 35.

### The Trip Log Message:

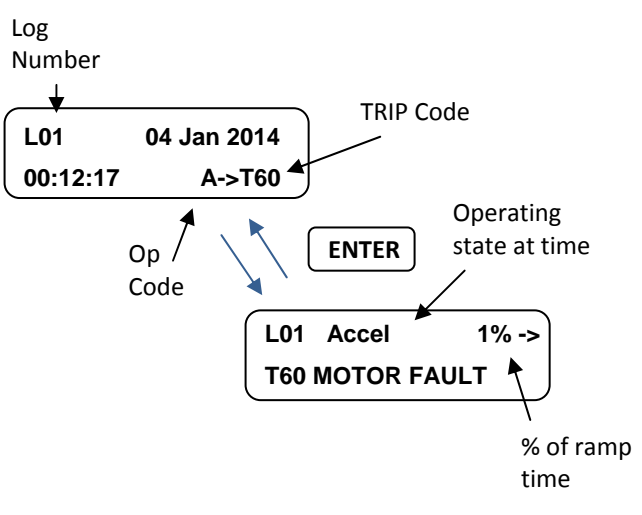

Each trip log shows:

- 1. Log Number: L01 (most recent) to L10 (Oldest)
- 2. Date & Time of trip
- **3.** The Trip code and description. See trip codes
- **4.** 'Op Code' = Indicates the operating state when the trip occurred.
  - A = Accel ##% Accel Ramp up (with ramp timer progress)
  - B = Run Bypass; Bypass contactor closed.
  - C = Run Cont.
  - D = Decel ##% (with ramp timer progress)
  - K = Kick Start
  - U = Atspd #% Motor up to speed (with ramp timer progress)

### How to Reset after a trip.

To reset the starter press the reset button for 3 seconds. The display will countdown '3...2...1...Resetting fault'.

The trip will be logged into the fault log.

The reset function can be configured multiple ways. Refer to '5 Reset/Restart' Menu and page 26 for more information.

### Menu Map Overview

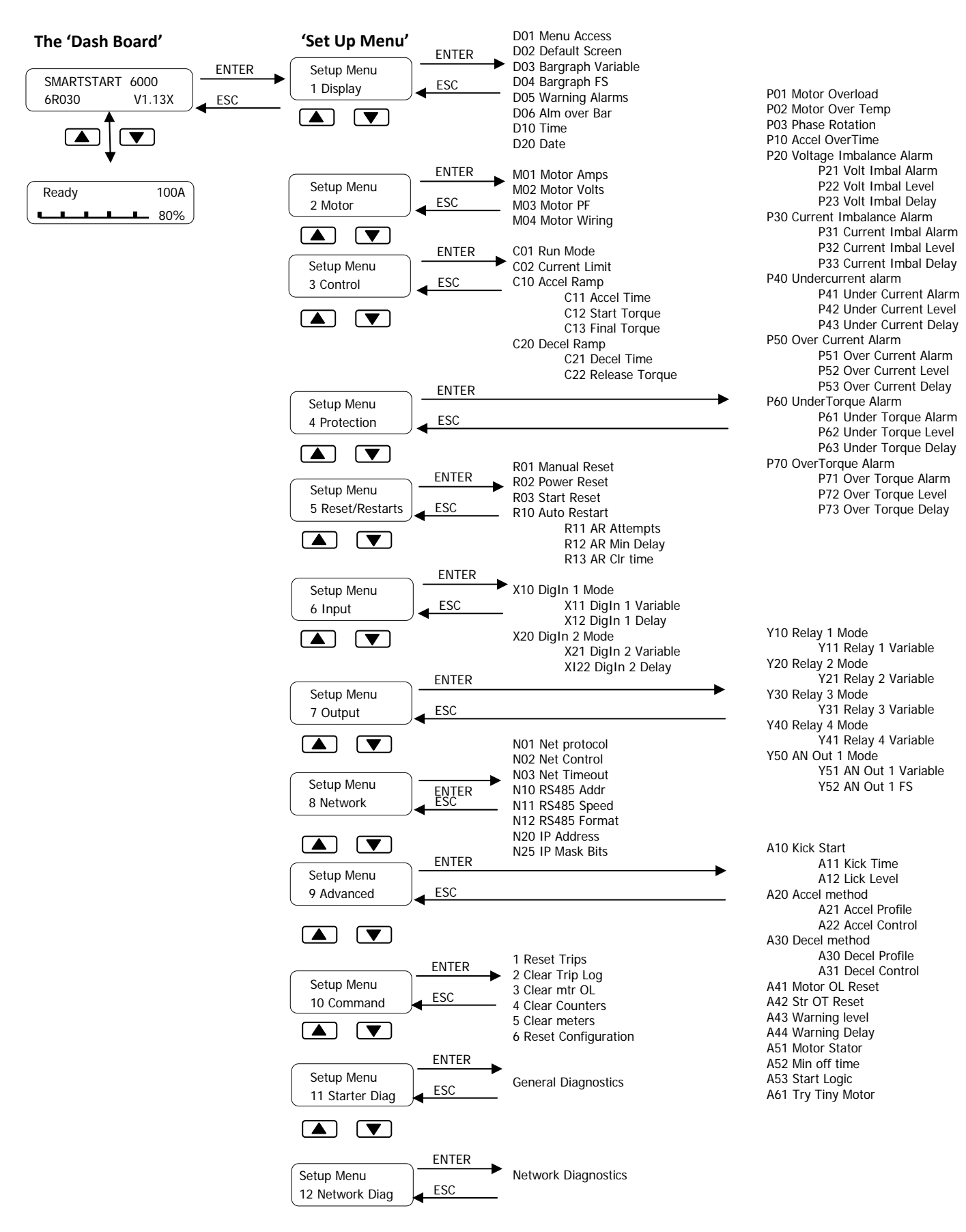

### Menu Navigation

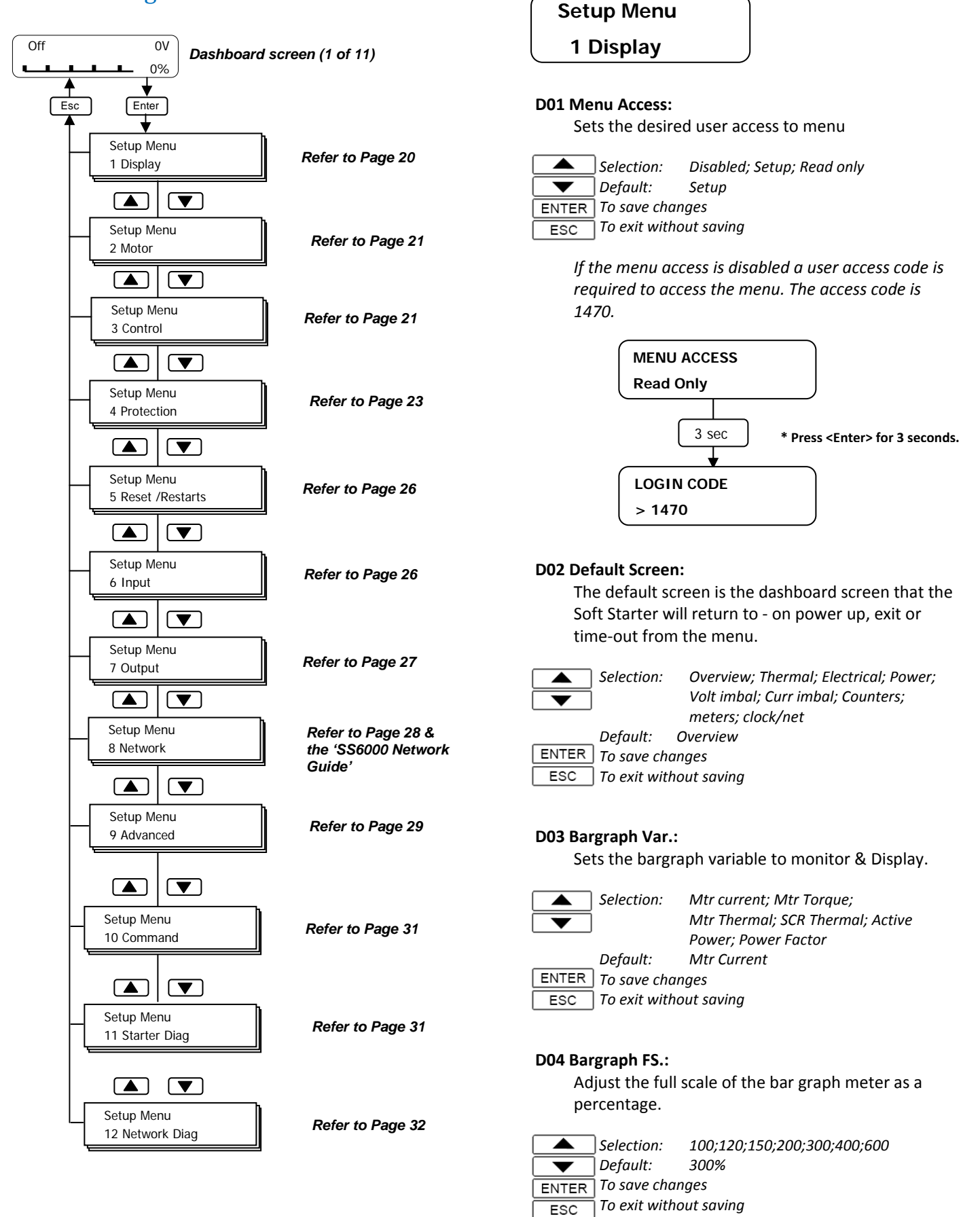

#### D05 (Flash) Warnings/Alarms:

General inclusion of warning alarms to be 'flashed over' the current dashboard screen. Refer to table 4 (p34) for alarm message explanation.

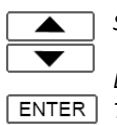

ESC

Selection: All Alarms; Disabled; Trips only; Flt Warnings; Major Warnings All Alarms Default: To save changes

To exit without saving

#### D06 Alm over Bar:

The default screen will display when a trip has occurred, with details of the type of trip in the trip log. The Smartstart 6000 may be configured to display the trip or alarm warning on the default screen (over the bar graph).

The highest priority active alarm is displayed in place of the bar graph (only when the motor is off). Refer to table 5 (p34) for alarm message explanation.

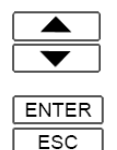

Selection: All Alarms; Disabled; Trips only; Flt Warnings; Major Warnings Default: All Alarms To save changes

To exit without saving

| Level/Option:     | Description:                                                              |
|-------------------|---------------------------------------------------------------------------|
| 1/Trips Only      | Only displays 'trip' Alarms (T##). Incl.<br>Tripped, AR & Lockout alerts. |
| 2/Flt Warnings:   | Include fault warning alarms:<br>(W02,22,15,14,11,05,07,32,08,06)         |
| 3/Major Warnings: | Include major warning alarms:<br>(W02,04,13,23,21,20,31,30,24,25,26)      |
| 4/All Warnings:   | Include remaining (minor) alarms<br>(W37,38,41,33,35,34,36)               |
| 5/All Alarms:     | Include interlock warning alarms<br>(see 'I' message/alarms on page 34)   |

#### D10 Time:

Set the time of real time clock

Adjust the value of time ENTER To save changes

ESC To exit without saving

D20 Date: Set the date of real time clock

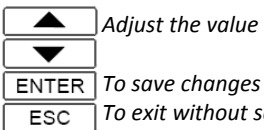

Adjust the value of time

To exit without saving

#### Setup Menu

2 Motor

#### M01 Motor Amps:

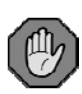

Adjust to the value of motor full load current (FLC) indicated on the motor rating plate, even if connected in 6 wire (inside delta).

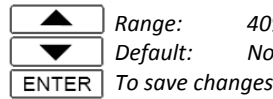

ESC

40% of Nom. unit rating to max. rating Nom. rating of unit To exit without saving

['Nom. unit rating' = 3wire, bypass, light duty]

#### M02 Motor Volts:

Adjust the value to the motor nameplate voltage.

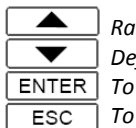

Range: 199 – 481V [480 -1160V] Default: 415V [1000V] To save changes To exit without saving

#### M03 Motor PF:

Adjust to the value to the motor Power Factor as indicated on the motor rating plate.

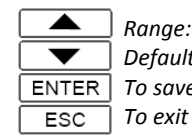

0.60 - 0.98 Default: 0.90 To save changes To exit without saving

#### M04 Motor Wiring: (excl. 6R15-6R80)

Select the wiring configuration of the soft starter.

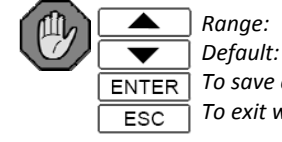

3 Wire; Std 6 Wire; Alt 6 Wire 3 Wire To save changes To exit without saving

|   | Setup Menu |  |
|---|------------|--|
|   | 3 Control  |  |
| _ |            |  |

#### C01 Run Mode:

Set to the configuration of the Smartstart 6000.

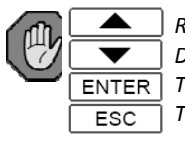

Range: Bypass; Continuous Default: **Bypass** To save changes To exit without saving

#### **C02** Current Limit:

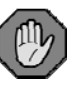

The current limit is expressed as a percentage of the entered motor Amps (FLC). This current limit setting operates during the ramp time only and will over-ride the torque settings. Reducing the current limit will limit the torque available to the motor and load. If set too low it may prevent the motor from accelerating or reaching full speed.

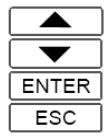

ENTER

ESC

Range:100 to 450% FLCDefault:450%To save changesTo exit without saving

Appendix A – Page 42 provides a guide to starting parameters for various load types.

#### C10 Accel Ramp:

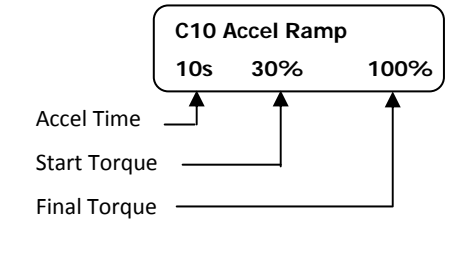

| To enter submenu to modify | To exit sub menu

#### C11 Accel Time:

Adjust this to vary the time taken to ramp the voltage to full supply voltage or the torque to reach the 'finish torque'. The accel time will affect the actual current during starting – the faster the rate of acceleration the higher the start current.

ENTER ESC Range: 1 to 60 seconds Default: 10 s To save changes To exit without saving

#### C12 Start Torque:

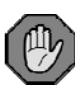

The initial torque provided when a start is initiated. Adjust to the lowest setting which allows the motor to turn on a start command. This is entered as a percentage of nominal Torque (FLT). This setting will be dependent on the torque required by the load.

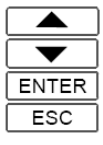

Range:0% to 200%Default:30%To save changesTo exit without saving

#### C13 Final Torque: (torque control only)

This sets the torque provided at the end of the acceleration period. This is entered as a percentage of nominal Torque (FLT).

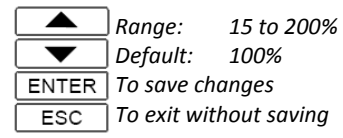

#### C20 Decel Ramp:

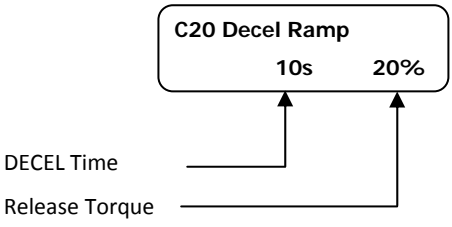

To enter submenu to modify

#### C21 Decel Time:

ESC

The time taken to decelerate the motor from 100% to 0% V or FLT, actual time dependant on torque settings.

|           | Range:  |
|-----------|---------|
| $\bullet$ | Default |
| ENTER     | To save |
| ESC       | To exit |

Range: 0 to 120 seconds Default: 0 s To save changes To exit without saving

#### C22 Release Torq:

The Smartstart<sup>®</sup>6000 will decelerate the motor at the 'decel time' rate until the torque reaches the release torque value entered. This is entered as a percentage of nominal Torque (FLT).

|       | Range:      | 0 to 100%   |
|-------|-------------|-------------|
| ▼     | Default:    | 20%         |
| ENTER | To save ch  | anges       |
| ESC   | To exit wit | hout saving |

In pump applications the deceleration provided by the Smartstart<sup>®</sup>6000 will reduce problems with water hammer with greater control of the motor torque & speed. The Smartstart<sup>®</sup>6000 has advanced settings to customise the control of the motor during acceleration and deceleration. Refer to Menu 'Advanced Controls' on page 29 for more details.

#### Setup Menu

#### **4** Protection

Some protection may be set for trip or warn. A 'Trip' will cause the soft starter to stop without a soft stop, based on the parameters configured. A Warning is based on the configuration of A43 warning level or A44 Warning delay and will not cause the soft starter to trip or motor to stop.

#### P01 Mtr Overload:

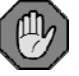

The Smartstart 6000 continuously monitors the motor current (even in bypass) and calculates the temperature rise of the motor. The tripping curves are based on the protection classes as defined by IEC60947-4-2. Refer to page 37 for more details on overload class curves. Select the overload protection class suitable for the motor & load combination. This protection is type R1, thus will not reset the thermal capacity when power is removed or motor is stopped. This prevents the motor from restarting if the motor is too hot.

Ranae: Default: ENTER | To save changes ESC

2;10a;10;15;20;25;30;disabled 10 To exit without saving

The overload setting must be selected according to the motor manufacturers recommendations.

#### P02 Mtr OverTemp:

Provides overload protection of the motor by monitoring the actual motor temperature. A thermistor (PTC Type only) or NC switch can be connected directly to terminals 20 and 21. This will operate in conjunction with P02 Mtr Therm OL.

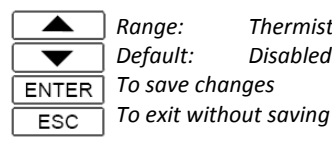

Range: Thermistor (PTC only); NC switch; disabled Default: Disabled To save changes

#### PTC type:

- i. Trip resistance:  $3000 \Omega$
- *ii. Reset*: 1650 Ω
- iii. Thermistor Fault: <20  $\Omega$

#### P03 Ph Rotation:

Selectable phase sequence protection to inhibit motor operation if a prohibited phase sequence is detected (ie. reverse operation). Ideal for pumping applications.

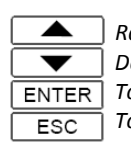

Range: Ignore; 1-2-3; 3-2-1; Default: Ignore ENTER To save changes To exit without saving

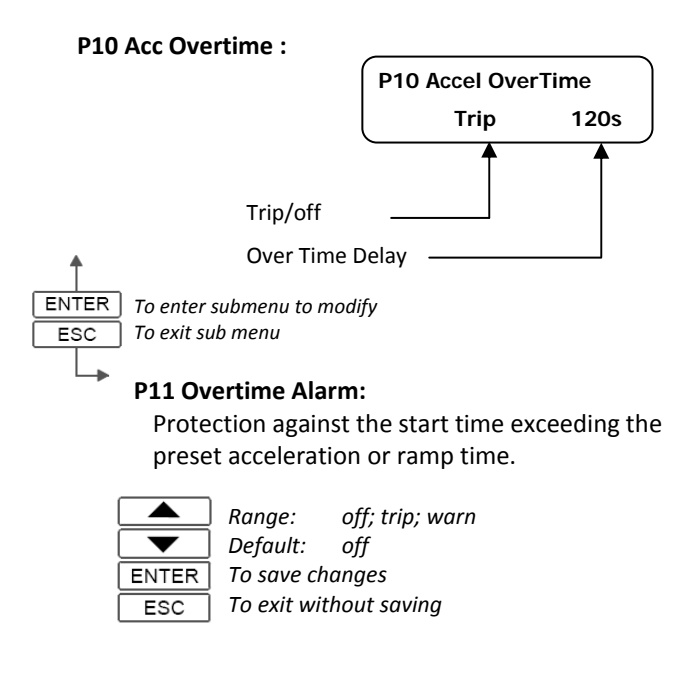

#### P12 Overtime Del:

The time exceeding the set ramp time before a trip on Accel overtime occurs.

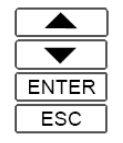

5 - 300 secs Range: Default: 120s To save changes To exit without saving

#### P20 Volt Imbal :

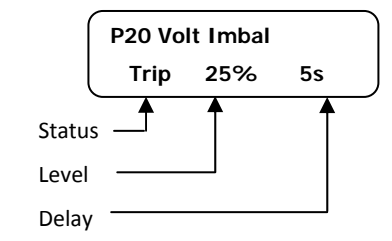

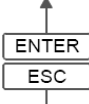

To enter submenu to modify To exit sub menu

#### P21 Volt Imbal Alarm:

Provide protection against a supply voltage imbalance.

ENTER ESC

Range: off; trip; warn Default: trip To save changes To exit without saving

#### P22 Volt Imbal Level:

Adjust to set the voltage imbalance threshold, as a percentage of the average phase voltage.

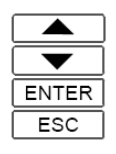

Range:5 – 25%Default:25%To save changesTo exit without saving

#### P23 Volt Imbal Delay:

Adjust to set a delay for the voltage imbalance trip.

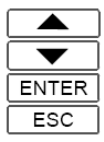

Range: 0–5 seconds Default: 5 s To save changes To exit without saving

#### P30 Curr Imbal:

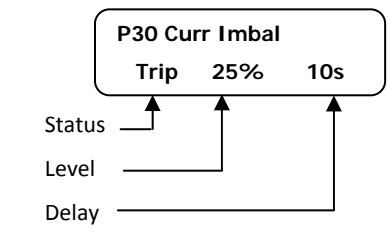

To enter submenu to modify To exit sub menu

#### P31 Curr Imbal Alarm:

Protection against a current imbalance.

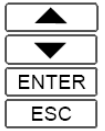

Range: off; trip; warn

- ] Default: trip
- To save changes To exit without saving

#### P32 Curr Imbal Level:

Set the current imbalance threshold, as a percentage of the average phase current.

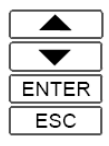

Range: 5 – 25% Default: 25% To save changes To exit without saving

#### P33 Curr Imbal Delay:

Set a delay for the current imbalance trip.

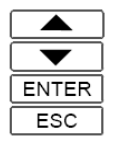

Range: 0 – 10 seconds Default: 10s To save changes To exit without saving

#### P40 Undercurrent:

ENTER

ESC

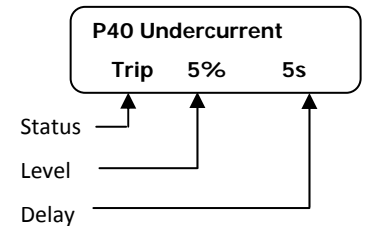

To enter submenu to modify To exit sub menu

#### P41 Undercurrent Alarm:

Protection against under current. This protection is not active during accel & decel period. Active when motor is up to speed.

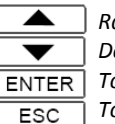

Range: off; trip; warn Default: off

] To save changes ] To exit without saving

Ideal for detecting loss of load or low load conditions such as belt breakages or blocked water pipes

'Trip': The soft starter trips , stops the motor and indicates an 'undercurrent trip'. The Trip relay will change state if selected.

'Warn': The soft starter does not trip or stop the motor. See D05 & D06 for more information regarding warning alarms.

#### P42 Undercurrent Level:

Adjust to the desired trip threshold, as a percentage (%) of the Motor Amps.

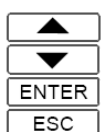

Range:10 – 100%Default:10%To save changesTo exit without saving

#### P43 Undercurrent Delay:

Adjust to set the time period that the current must fall below the threshold before a trip occurs.

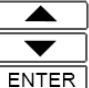

ESC

Range: 1-90 seconds Default: 10 s To save changes

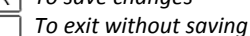

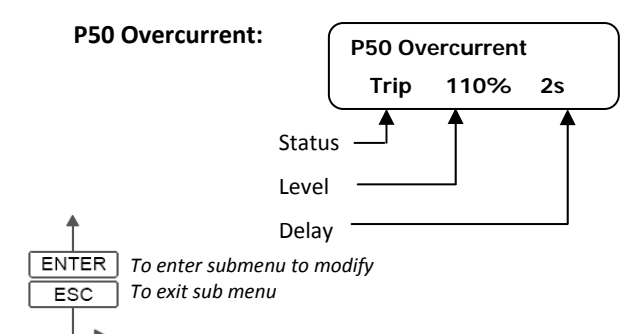

#### P51 Overcurrent Alarm:

Provide protection against over current. This protection is not active during the accel & decel period.

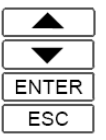

Range: off; trip; warn Default: off To save changes To exit without saving

'Trip': The soft starter trips, stops the motor and indicates an 'over current trip'. The Trip relay will change state if selected.

'Warn': The soft starter does not trip or stop the motor. See D05 & D06 for more information regarding warning alarms.

#### **P52 Overcurrent Level:**

Adjust to the desired trip threshold, as a percentage (%) of the Motor Amps.

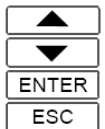

Range: 80 – 250% Default: 100%

To save changes

To exit without saving

#### P53 Overcurrent Delay:

Adjust to set the time period that the current must exceed the threshold before a trip occurs.

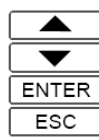

Range:0 - 30 secondsDefault:10 sTo save changesTo exit without saving

#### P60 Under Torque:

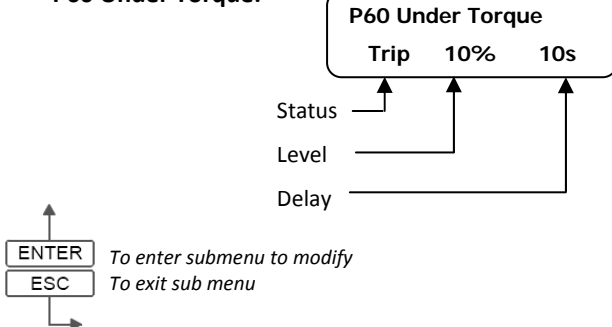

#### P61 Under torque Alarm:

Provide protection against under-torque. This protection is not active during the accel & decel period.

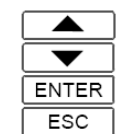

Range: off; trip; warn Default: off To save changes To exit without saving

'Trip': The soft starter trips, stops the motor and indicates an 'Under Torque trip'. The Trip relay will change state if selected.

*'Warn': The soft starter does not trip or stop the motor. See D05 & D06 for more information regarding warning alarms.* 

#### P62 Under Torque Level:

Adjust to the desired trip threshold, as a percentage of nominal torque.

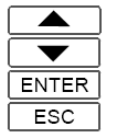

Range: 10 – 100% Default: 10% To save changes To exit without saving

#### P63 Under Torque Delay:

Adjust to set the time period that the torque must fall below the threshold before a trip occurs.

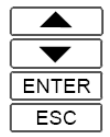

Range: 1 - 90 seconds Default: 10 s To save changes To exit without saving

#### P70 Over Torque (Electronic Shear Pin):

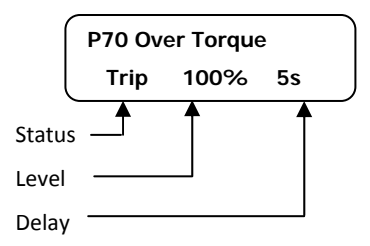

Electronic Shear Pin or protection against over torque. This protection is not active during the accel & decel period.

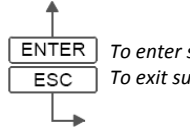

] To enter submenu to modify ] To exit sub menu

#### P71 Over Torque Alarm:

Provide protection against excess torque. This protection is not active during the accel & decel period.

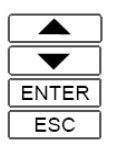

Range: off; trip; warn Default: off To save changes To exit without saving

'Trip': The soft starter trips, stops the motor and indicates an 'Over Torque trip'. The Trip relay will change state if selected.

'Warn': The soft starter does not trip or stop the motor. See D05 & D06 for more information regarding warning alarms.

#### P72 Over Torque Level:

Adjust to the desired trip threshold, as a percentage of nominal torque.

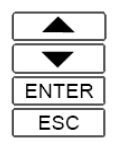

Range:80 – 250%Default:100%To save changesTo exit without saving

#### P73 Over Torque Delay:

Adjust to set the time period that the torque must exceed the threshold before a trip occurs.

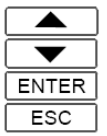

Range: 0 - 30 seconds Default: 10 s To save changes To exit without saving

#### Setup Menu

5 Reset / Restarts

#### **R01 Manual Reset**

Activate or de-activate the manual reset ie. The reset on the local console.

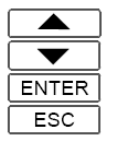

Range: Enable; Disable Default: Enable To save changes To exit without saving

#### **R02** Power Reset

Activate or de-activate reset on removal of control supply.

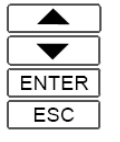

Range: Enable; Disable Default: Enable To save changes To exit without saving

#### R03 Start Reset

Activate or de-activate reset on a start command.

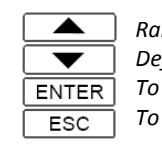

Range: Enable; Disable Default: Disabled To save changes To exit without saving

#### **R10 Auto Restart**

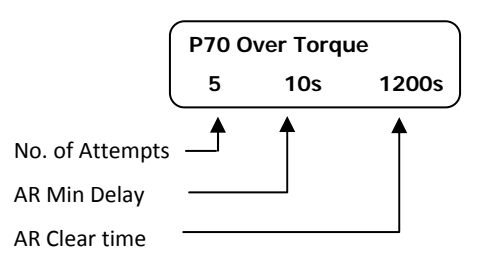

#### **R11 AR Attempts**

Enter number of restart attempts.

|           | ĺ |
|-----------|---|
| $\bullet$ | C |
| ENTER     | C |
| ESC       | ſ |

Range: 0 - 15 Default: 0 = Disabled To save changes To exit without saving

#### R12 AR Min Delay

Enter Minimum delay before restart attempt.

| ENTER |  |
|-------|--|
| ESC   |  |

Range: 5 – 3600 seconds Default: 10 seconds To save changes To exit without saving

#### **R13 AR Clear Time**

Enter time period the soft starter must run for to reset the 'R11 AR attempt log' to 0.

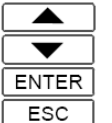

Range:10 – 7200 secondsDefault:1200 secondsTo save changesTo exit without saving

#### Setup Menu

6 Inputs

For more detailed description of Digital input functions refer to table 3 page 33.

#### X10 DigIn 1 Mode

Activates digital input 1.

| ENTER |  |
|-------|--|
| ESC   |  |

Range: Enable; Invert; Disable Default: Enable To save changes To exit without saving

#### X11 DigIn 1 Variable

Set the functionality of digital input 1. Refer to page 33 for more details.

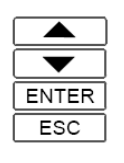

Trip; Reset; Start; Stop; Coast; Local; Range: FSO Default: Reset

To save changes

To exit without saving

#### X12 DigIn 1 Delay

Set the delay that the digital input needs to be active for the Soft starter to respond.

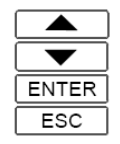

Range: 0.0 - 300.0 seconds Default: 0.0 To save changes To exit without saving

#### X20 DigIn 2 Mode

Activates digital input 2.

| ENTER |  |
|-------|--|
| ESC   |  |

Enable; Invert; Disable Range: Disable Default: To save changes To exit without saving

#### X21 DigIn 2 Variable

Set the functionality of digital input 2. Refer to page 33 for more details.

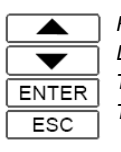

Trip; Reset; Start; Stop; Coast; Local; ESO Range: Default: Trip To save changes

To exit without saving

#### X22 DigIn 2 Delay

Set the delay that the digital input needs to be active for the Soft starter to respond.

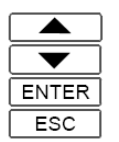

0.0 - 300.0 seconds Range: Default: To save changes To exit without saving

#### Setup Menu

7 Outputs

#### Y10 Relay 1 Mode

Activates Relay 1.

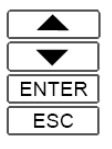

Enable; Invert; Disable Range: Default: Fnable To save chanaes To exit without saving

#### Y11 Relay 1 Variable

Set the functionality of Relay 1.

|           | Range:       | See table   |
|-----------|--------------|-------------|
| $\bullet$ | Default:     | Line Ctrl   |
| ENTER     | To save cho  | anges       |
| ESC       | To exit with | nout saving |

See table on page 33 ae: Line Ctrl ault: ave chanaes

### Y20 Relay 2 Mode

Activates Relay 2.

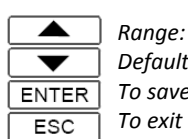

Enable; Invert; Disable Default: Enable To save changes To exit without saving

#### Y21 Relay 2 Variable

Set the functionality of Relay 2.

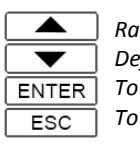

Range: See table on page 33 Default: Bypass Ctrl To save changes To exit without saving

#### Y30 Relay 3 Mode

Activates Relay 3.

|       | Ra |
|-------|----|
|       | De |
| ENTER | Тс |
| ESC   | Тс |

Enable; Invert; Disable ange: efault: Enable o save changes o exit without saving

#### Y31 Relay 3 Variable

Set the functionality of Relay 3.

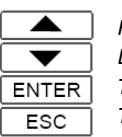

Ranae: See table on page 33 Default: Motor On To save changes To exit without saving

#### Y40 Relay 4 Mode

Activates Relay 4.

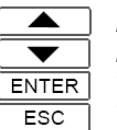

Enable; Invert; Disable Range: Enable Default: To save changes To exit without saving

#### Y41 Relay 4 Variable

Set the functionality of Relay 4.

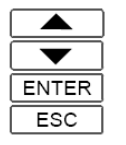

See table on page 33 Range: Default: Trip Alarm To save changes To exit without saving

#### Y50 An Out 1 Mode

Activate and set the signal type for Analogue Output 1.

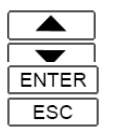

Range: Disabled ; 0-10v; 0-5v; 0-20mA; 4-20mA Default: Disabled To save changes To exit without saving

#### Y51 An Out 1 Variable

Set the functionality of Analogue Output 1.

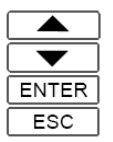

Range: See table on page 33 Default: Current To save changes To exit without saving

#### Y52 An Out 1 FS (Full Scale)

Set the full scale of the Analogue output signal.

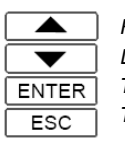

Range:50 - 500%Default:200%To save changesTo exit without saving

Example:

On a 0-120A meter scale & 40Amp Motor FLC Scaling = 120/40 x 100 = 300% Therefore, 20mA = 300% to display 120A

#### Setup Menu

8 Network

Below are the menu parameters that may require adjustment to allow communication to take place with other devices. The Communication setup must be completed and checked before communications can begin. For more comprehensive instructions and mapping details refer to the corresponding 'SS6000 Networking guide'.

#### N01 Net protocol

Select/enable the desired Communications protocol.

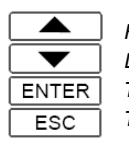

Range: Disable; Modbus RS485: Modbus TCP Default: Disable To save changes To exit without saving

#### N02 Net Control (RS485 & Ethernet)

Select desired operation on a network control timeout.

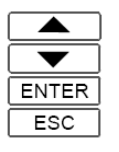

Range:Disabled; Stop On T/O; Trip On T/ODefault:DisableTo save changesTo exit without saving

#### N03 Net Timeout (RS485 & Ethernet)

Adjust for the time delay for the timeout function.

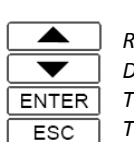

Range:0.1 – 60secsDefault:2.0secTo save changesTo exit without saving

#### N10 RS485 Addr (RS485 only)

Adjust to the desired network address value for the soft starter. Each device on the bus must have a unique address.

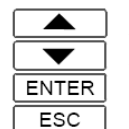

Range:0-247Default:0To save changes

To exit without saving

#### N11 RS485 Speed (RS485 only)

Adjust to the required baud rate.

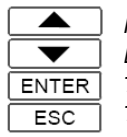

Range: 4800,9600,19k2,38k4 Default: 19k2 To save changes To exit without saving

#### N12 RS485 Format (RS485 only)

Select the correct protocol format.

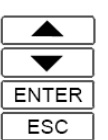

Range: 801, 8n1, 8n2, 8e1 Default: 8e1

To save changes To exit without saving

N20 IP Address (Ethernet Only)

Enter the IP address in format shown

N20 IP Address 000 . 000 . 000. 000

#### N21 IP Address 1 (Ethernet Only)

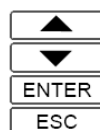

Range: 0 -255 Default: 0 To save changes To exit without saving

#### N22 IP Address 2 (Ethernet Only)

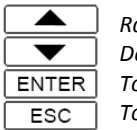

Range: 0 -255 Default: 0 To save changes To exit without saving

#### N23 IP Address 3 (Ethernet Only)

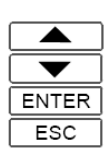

Range: 0 -255 Default: 0 To save changes To exit without saving

#### N24 IP Address 4 (Ethernet Only)

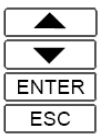

Range: 0 -255 Default: 0 To save changes To exit without saving

#### N25 IP Mask Bits (Ethernet Only)

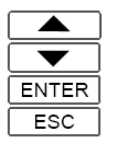

Range:/2 - /30Default:/24To save changesTo exit without saving

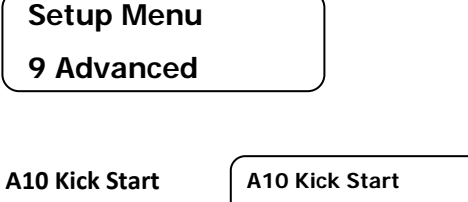

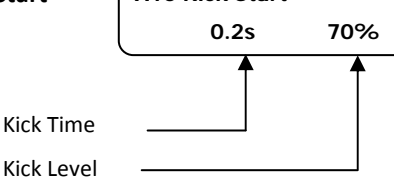

Set to provide a kick during starting. This provides an adjustable torque boost to the motor when a start is initiated. This will also result in a higher start current during the kick duration.

When a kick time of 0.0 seconds is selected 'Disabled' will be displayed.

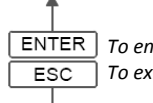

ENTER To enter submenu to modify ESC To exit sub menu

### A11 Kick Time

Set to the time of the kick

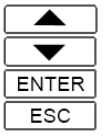

Range: 0.0 – 2.0 seconds Default: 0.0 (Disabled) To save changes To exit without saving

#### A12 Kick Level

Set the level of kick as a percentage % of Locked Rotor Current.

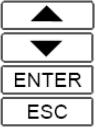

Range: 50 – 100% Default: 70% To save changes To exit without saving

#### A20 Accel Method

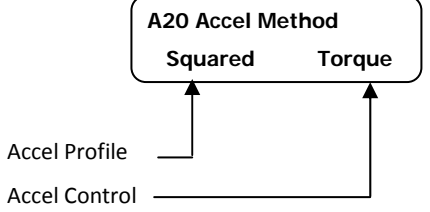

The acceleration method allows adjustment of the aceleration profile and acceleration control. This provides advanced control of the motor during the ramp time to better match the type of load or application. See Appendix A on Page 42 for more details.

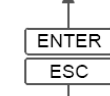

*To enter submenu to modify To exit sub menu* 

#### A21 Accel Profile

Select the type of acceleration profile to match the type of load or application.

Example: Pump/Fan = Squared

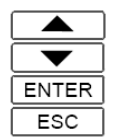

Range: Linear, Squared Default: Squared To save changes To exit without saving

#### A22 Accel Control

Select the type of Acceleration control to suit the load or application. Torque Control will provide greater control of motor acceleration.

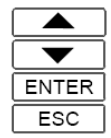

Range: Torque; Voltage Default: Torque To save changes To exit without saving

#### A30 Decel Method

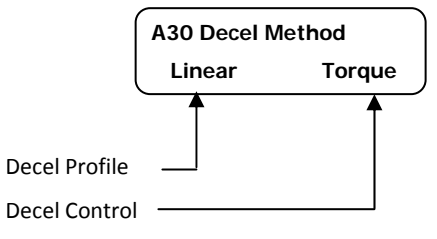

The deceleration method allows adjustment of the deceleration profile and acceleration control of the Soft Starter. This provides advanced control of the motor during the ramp down time to better match the type of load or application. This is especially useful in resolving water hammer related problems.

ENTER To save changes ESC To exit without saving

#### A31 Decel Profile

Select the type of deceleration profile to match the type of load or application.

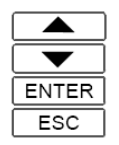

Range: Linear; Squared Default: Linear To save changes To exit without saving

#### A32 Decel Control

Select the type of deceleration control to suit the load or application. Torque control will provide greater control over the deceleration / stopping of a motor under load.

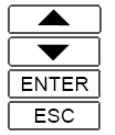

Range: Torque; Voltage Default: Torque To save changes To exit without saving

#### A41 Motor Mtr OL Reset

Enter the level for the Motor over load protection to allow a reset.

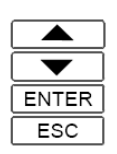

Range:10 – 100%Default:75%To save changesTo exit without saving

#### A42 Str OT Reset

Enter the level for the Starter over temperature protection to allow a reset.

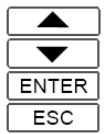

Range:40 – 90° CDefault:60° CTo save changesTo exit without saving

#### A43 Warning Level

Set the threshold level for warning alarms with protection based on level only. Eg. Thermal trips such as Motor Overload. Enter as a %.

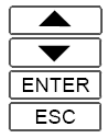

Range: 50-100% Default: 90% To save changes To exit without saving

#### A44 Warning Delay

Set the warning threshold for protection based on a time function. Eg. Overcurrent. Enter as a % of the trip delay time.

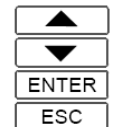

Range: 25-100% Default: 50% To save changes

To exit without saving

#### Notes:

- If the soft starter is configured to display warning alarms(see D05 & D06) this sets the threshold point which a warning alert is displayed. The screen will display: WARNING followed by a code and description. Eg. W33 MTR OVERCURR
- 2) If a relay is configured for 'Warning' then the relay will change state.

#### A51 Motor Stator

Enter Details of the Motor Stator.

| ENTER |  |
|-------|--|
| ESC   |  |

Range: 1.5 – 5.0% Default: 3.0% To save changes To exit without saving

#### A52 Min off time

Adjust this parameter to provide a minimum off time before a start is permitted. This will limit the amount of starts per hour and allow the soft starter (or Motor) to cool before a restart.

\*\* The motor may restart after time lapsed if enabled\*\*

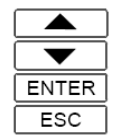

Range: 0 – 600mins Default: 0.0 To save changes To exit without saving

#### A53 Start logic

This parameter sets the operation of a start signal, whether it senses level or an edge of a start signal.

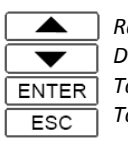

Range: Edge sense ; Level sense Default: Level sense To save changes To exit without saving

The enable input is generally used as the level sensed run input for the soft starter.

An optional 'Start' function is also selectable as a digital input. This is a latching input, which is unlatched by a stop control input, deactivating the enable input or a trip.

**Level Sense:** The default setting when using the enable input to run the soft starter. For 'power-up' start with line supply to function, 'level sense' must be selected. Also used for 2 wire run/stop control using the digital input 'Start' and enable input. (may be used in conjunction with the 'stop' or 'coast' input). The start signal must be present until motor commences start.

**Edge Sense:** Will only start with an edge trigger. This is the recommended setting for 3 wire start/stop control. May also be used to prevent an unexpected start, if 'stop/coast' is restored and enable/start input signal remains active.

Refer to page 14 more wiring configuration.

*Refer to pages 26-27 for selection of digital inputs and also page 33 for description of the digital input variables..* 

#### A61 Try Tiny Motor

Allows a test of the starter using a small test motor or motor smaller than the starter is rated.

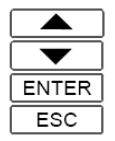

Range: Enable/Disable Default: Disable To save changes To exit without saving

The Smartstart<sup>®</sup>6000 will trip on motor loss if motor current falls below 15% of the entered FLC. This creates a problem for workshop testing or fault finding. If 'Try Tiny Motor' is enabled a start is allowed which ignores this protection. When the control supply is removed this automatically resets to 'disabled'.

#### Setup Menu

**10 Commands** 

To clear/reset any of the following a confirmation code is required:

- 1 Reset Trip
- 2 ClrTrip Log
- 3 Clr Mtr OL
- 4 Clr Counters
- 5 Clr Meters
- 6 Restore Defaults

The Confirmation Code is: 1470

### Setup Menu 11 Starter Diag

This menu provides indication of inputs and wiring checks.

Digital In:

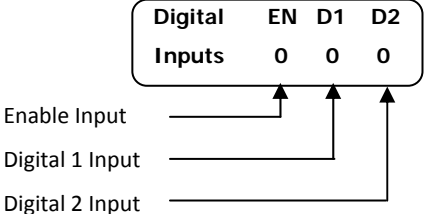

0 = No control signal present

1 = Control signal present

#### **Thermistor In:**

Displays thermistor resistance in Kohms. The trip resistance is 3000 Ohms and a short circuit is detected when <20 Ohms. Ambient temperature is also display when a data logger option is fitted.

#### **Relay Status:**

Displays relay status of internal relays for Fan, Bypass and Programmable Relays 1, 2, 3 and 4.

#### **Chk Motor Wiring:**

Displays detected motor wiring. Example: 'Correct Mtr 3 wire '

#### Chk CT1/CT2

Displays detected CT connection.

Example: 'Correct +L1 / +L3'

#### Setup Menu

#### **12 Network Diag**

This menu provides a diagnostic for Network Communications.

| Network Status Idle<br>Diag Flgs 0x0000 | Network status & event wheel<br>Network Diagnostic Flags (in hex)                            |
|-----------------------------------------|----------------------------------------------------------------------------------------------|
| CO: ReqsAoK<br>C1: BusMsgs              | 0<br>0 Count of requests processed normally<br>0 Count of error free bus messages            |
| C2: BusErrs<br>No Comms errors          | 0 Count of bus messages with a communication error                                           |
| C3: Reqs Bad<br>No Exceptions           | 0 Count of bad requests received.<br>Shows no or recent exception                            |
| C4: Reqs Rxd<br>No Requests             | 0 Count of requests received (with or without exceptions)                                    |
| C5: ReqsCast<br>C6: RspNaks             | 0 Count of broadcast requests received<br>0 Count of exception responses sent                |
| C7: RspBusy<br>C8: OvrRuns              | 0<br>Count of busy responses sent<br>Count of messages detected with a<br>character over-run |

For more comprehensive instructions and mapping details refer to the corresponding SS6000 communications/networking guide.

| 17:25:45    | Net* |  |
|-------------|------|--|
| 14 APR 2013 | RxOK |  |

The network status summary is also shown on the 'clock/date' dashboard screen.

## Refer to the corresponding SS6000 networking guide for more information.

### Table 1: Output Relay Functionality

| <b>Relay Function</b> |                                                |
|-----------------------|------------------------------------------------|
| Selection:            | Description                                    |
| Line Ctrl             | Control for Line Contactor                     |
| Bypass Ctrl           | Control for Bypass Contactor                   |
| Accel Ramp            | Starter in acceleration ramp mode              |
| Decel Ramp            | Starter in deceleration ramp mode              |
| Ramping               | Starter in Ramp Mode                           |
| Up to Speed           | motor is up to speed                           |
| Motor On              | Motor is running                               |
| Mtr Loss              | Output phase(s) Open circuit/motor isolated    |
| Trip Alarm            | A trip alarm is active                         |
| Freq Error            | Supply frequency range exceeded                |
| Bypass FLT            | Bypass contactor failed                        |
| STR OL Trip           | Starter reached overload level                 |
| Mtr OL Trip           | Motor reached overload level                   |
| Mtr OT Trip           | Motor thermistor/switch trip active            |
| Dig In Trip           | Digital input trip active                      |
| Ph Rotation           | Rotation trip active                           |
| Over time             | Over time trip active                          |
| Volt Imbal            | Voltage Imbalance trip active                  |
| Curr Imbal            | Current imbalance trip active                  |
| Under Current         | Under current trip active                      |
| Over Current          | Over Current trip active                       |
| Under Torque          | Under Torque trip active                       |
| Over Torque           | Over Torque trip active                        |
| Warning Alarm         | A warning alarm is active                      |
| TOL Warning<br>Alarm  | Motor Overload warning alarm                   |
| Regen. Mode           | Soft starter is operating in regeneration mode |
| AR Pending            | Waiting for restart (time)                     |
| AR Lockout            | Restarts exhausted – starter tripped           |
| ESO Proof             | In ESO and current detected                    |
| Fan Control           | Fan is ON                                      |
| Test (ON)             | Turns relay on                                 |
|                       |                                                |

### Table 2: Analogue Output Functionality

| Analogue Output |                                          |
|-----------------|------------------------------------------|
| Selection:      | Description                              |
| Mtr Torque      | Estimated torque produced in motor       |
| Mtr Thermal     | Estimated Motor temperature of over load |
| STR thermal     | Soft Starter temperature                 |
| Active power    | Power consumed kW                        |
| Power Factor    | Power Factor                             |
| Mtr Current     | Motor Current                            |
| Test (100%)     | Maximum output                           |

### Table 3: Digital Input Functionality

| Digital Input |                                                                                                    |
|---------------|----------------------------------------------------------------------------------------------------|
| Selection:    | Description                                                                                                    |
| Reset         | Attempts to reset a Smartstart trip/fault<br>condition. Motor may start immediately<br>on successful reset. A delay can also be<br>configured.                                                                                         |
| Trip          | Trips the Smartstart after a configurable delay. Ideal for external pressure/flow switch.                                                                                                    |
| Start         | Enable this function where 3 wire<br>start/stop control is required. The start<br>request is latched once the motor starts.<br>Use the enable or 'stop' input to a N/C<br>stop button, to unlatch. Edge or level<br>sense may be used. |
| Stop          | Initiates a motor stop with the configured decel profile. A delay may be incorporated.                                                                                                    |
| Coast         | Forces a free wheel stop from any<br>operating state. Optional delay                                                                                                    |
| Local         | Forces local control and disables network control                                                                                                    |
| ESO           | <b>Essential Services Override:</b><br>This feature is designed for systems that<br>must operate in the event of an<br>emergency (eg. Fire Mode).<br>ESO overrides most protection and input<br>conditions to run the motor.           |

### Table 4: Flash Alerts / Messages

| Message:                                             | Explanation:                                                                                                    |
|------------------------------------------------------|----------------------------------------------------------------------------------------------------|
| PENDING:                                             | Start is delayed/postponed by an active interlock alarm.                                                                                                    |
| WARNING:                                             | There is an active warning alarm.<br>The alarm is identified by W###<br>displayed on 2 <sup>nd</sup> line. The Soft<br>starter has not tripped. Refer to 'D05<br>Warning Alarms' for selection and<br>adjustment.                              |
| TRIPPED:                                             | The SMARTSTART has tripped on a fault condition. The alarm is identified by T### displayed on 2 <sup>nd</sup> line. Refer to page 30 for more detail on trip alarms.                                                                           |
| OVERRIDE:                                            | Essential Services Over-ride (ESO) requested.                                                                                                    |
| AR #12 in 1234s:                                     | Starter has tripped and automatic<br>restart is pending. Includes AR<br>counter value and delay to<br>reset/restart attempt (with T##<br>alarm displayed)                                                                                      |
| AR#12 Anytime:<br>(Soft Starter or<br>Motor Cooling) | Starter has tripped and automatic<br>restart is pending. Includes AR<br>counter value and delay to<br>reset/restart attempt (with T##<br>alarm displayed). The actual restart<br>time is dependent on thermal reset<br>level and cooling rate. |
| LOCKOUT:                                             | Flashed after all Auto restart attempts exhausted.                                                                                                    |

### Table 5: Interlock Messages

| Message:         | Explanation:                                                            |
|------------------|-------------------------------------------------------------------------|
| I21 STR OVERTEMP | Starter too hot to start. Waiting for heatsink to cool.                 |
| 130 MTR OVERLOAD | Motor is too hot to start.<br>Motor TOL reset threshold not<br>reached. |
| I31 MTR OVERTEMP | Motor (thermistor) is too hot<br>to start                               |
| I51 Min Off Time | Waiting for min off timer to expire                                     |
| I52 Prestart Dly | Waiting for 'start' input<br>(D1/D2) timer to expire.                   |
| I53 No Supply    | Line relay on but no supply detected.                                   |
| 170 Enable OFF   | Local Enable digital input is off.                                      |
| I71 Coast ON     | Local coast input is on (D1/D2)                                         |
| 172 Stop ON      | Local stop input is on (D1/D2)                                          |
| 173 Start OFF    | Local start input is off (D1/D2)                                        |
| 174 Net Enbl OFF | Network enable command flag is off                                      |
| 175 Net coast ON | Network coast command flag is on                                        |
| 176 Net Strt OFF | Network Coast command flag is off                                       |

.

## Trip (Warning) codes & messages A warning message will have a W in place of the 'T' for the

following messages.

| CODE/Message     | Description                                                                                                    |
|------------------|----------------------------------------------------------------------------------------------------|
| T00 NO TRIP ALM  | No fault or trip has occurred                                                                                                    |
| T01 PSU LOW VOLT | Control supply voltage low. Check control voltage.                                                                                                    |
| T02 LINE FREQ    | Line supply frequency out of range while                                                                                                    |
| T03 LINE PH FLT  | 3 Phase supply problem, one phase open.                                                                                                    |
|                  | Check L1; L2; L3                                                                                                    |
| TO4 PHS ROTATION | User selectable. See P03 page 23.                                                                                                    |
| T05 MTR 3/6 WIRE | Wiring detected different to motor wiring<br>setting. Check motor wiring.                                                                                                    |
| T06 NET T/O      | Loss of communications while network<br>controlling motor                                                                                                    |
| T07 CT PHASING   | Incorrect CT phasing and/or insufficient<br>motor current. Check correct installation of<br>external CT's (6 wire only). Check CT<br>phasing under the diagnostics menu to<br>check or help identify the error                                                                      |
| T10 START FAILED | Motor did not start                                                                                                    |
| T11 MTR STUCK ON | Unexpected motor current detected while<br>off. Check wiring, relay configuration and<br>bypass contactor.                                                                                                    |
| T13 MOTOR LOSS   | Motor current lost in all 3 phases. Check<br>Motor and motor wiring                                                                                                    |
| T14 BYPASS FAULT | Bypass Contactor failed to close or opened<br>unexpectedly.                                                                                                    |
| T15 BP POLE FLT  | Bypass Contactor failed to close or opened<br>unexpectedly. 3 Phase/pole fault.                                                                                                    |
| T20 STR OVERCURR | Starter instantaneous over current while up to speed.                                                                                                    |
| T21 STR OVERTEMP | Starter heatsink over temperature                                                                                                    |
| T22 STR TEMP FLT | Starter heatsink temperature sensor fault.                                                                                                    |
| T23 STR OVERLOAD | Starter thermal overload. Motor or load<br>problem, start time longer than normal.<br>Excessive starts per hour. Insufficient start<br>torque and/or current limit too low – check<br>settings. Ambient temperature rating<br>exceeded or Starter rating exceeded                   |
| T24 MOTOR STALL  | Motor Stalled, current after start >300%<br>for 3 seconds. Check motor, load and<br>starter settings.                                                                                                    |
| T25 VOLT IMBAL   | Voltage imbalance as per user setting.<br>See P20 page 23. Check supply                                                                                                    |
| T26 CURR IMBAL   | Current imbalance as per user setting. See<br>P30 page 24. Check supply and motor.                                                                                                    |
| T30 MTR OVERLOAD | Motor thermal overload trip as per user<br>setting. See page 20. Incorrect overload<br>class (& starter rating). Motor or load<br>problem. Excessive starts per hour for<br>overload class selected. Insufficient start<br>torque and/or current limit too low – check<br>settings. |
| T31 MTR OVERTEMP | Motor over temperature from the thermistor input. See P02 page 23. Check Motor and Load.                                                                                                    |

| CODE/Message      | Description                          |
|-------------------|--------------------------------------|
| T32 MTR TEMP FLT  | Motor thermistor sensor fault        |
|                   | detected. Check thermistor and       |
|                   | wiring                               |
| T33 MTR OVERCURR  | Over current trip as per user        |
|                   | setting. See P50 page 25             |
| T34 MTR UNDERCURR | Under current trip as per user       |
|                   | setting. See P40 page 24             |
| T35 MTR OVERTORQ  | Over torque trip as per user         |
|                   | setting. See P70 page 25             |
| T36 MTR UNDERTORQ | Under torque trip as per user        |
|                   | setting. See P60 page 25             |
| T37 D1 INPUT ALM  | Trip initiated from external source  |
|                   | connected to Digital input 1         |
| T38 D2 INPUT ALM  | Trip initiated from external source. |
|                   | connected to Digital input 2         |
| T41 ACC OVERTIME  | Acceleration time has exceeded       |
|                   | set time as per user setting. See    |
|                   | P10 page 23. Motor or load           |
|                   | problem, start time longer than      |
|                   | normal. Insufficient start torque    |
|                   | and/or current limit too low –       |
|                   | check settings.                      |
| T42 ESO MODE      | Warning Message when Essential       |
|                   | Services Over-ride is requested.     |
| T43 A/R LOCKOUT   | Auto Restart Lockout – Auto          |
|                   | restarts exhausted or final trip     |
| T50 MTR AMPS CFG  | Motor Amps configuration Error –     |
|                   | Check and adjust motor Amps          |
|                   | and/or motor wiring.                 |
| T60 MOTOR FAULT   | Current not detected in multiple     |
|                   | phases during breakaway firing.      |
| T61 T1 PHASE FLT  | Current not detected in single       |
|                   | phase during breakaway firing.       |
| T62 T2 PHASE FLT  | Current not detected in single       |
|                   | phase during breakaway firing.       |
| T63 T3 PHASE FLT  | Current not detected in single       |
|                   | phase during breakaway firing.       |

## Specification

#### Input Voltage:

| 6R series:                              | 220 to 460Vac             |  |
|-----------------------------------------|---------------------------|--|
|                                         | 6R15-80: 380Vac to 415Vac |  |
| 6V series:                              | 600 to 1000V (+10%)       |  |
|                                         |                           |  |
| Input Frequency:                        | 50 / 60Hz +/- 3Hz,        |  |
|                                         | Auto detecting            |  |
| Control Constant                        |                           |  |
| Control Supply:                         | 24Vdc (+15%, -15%)        |  |
| 24VDC Power Supply (min. requirements): |                           |  |
| Power Supply O/P:                       |                           |  |
|                                         |                           |  |

 Peak power requirements:

 6R15-30:
 1.5 Amps (36W)

 6R60-80:
 2 Amps (48W)

 6R100-220/6V90:
 3.0Amps (72W)

 6R300-880:
 4.0 Amps (96W)

 6V200-630:
 4.0 Amps (96W)

 These ratings allow for peak current requirements of internal fans

#### AC Control Supply Options Available:

| 240VAC:             | All Models         |
|---------------------|--------------------|
| 18VAC:              | All Models         |
| 415VAC Self Powered | 6R15/30/60/80 Only |

i) 3 wire & 6 wireii) Bypass or Continuous6R15 to 6R80 have integral BypassContactor.

300% for 15 secs; 10start/hr

300% for 40secs; 10start/hr

400% for 10 secs;10start/hr

#### **Duty**: Light Duty:

Standard Duty:

**Configurations:** 

Severe Duty:

SCR PIV:

SCR configuration: Dv/dt suppression: Over Voltage: Rated Insulation: EMC Current Feedback 450 for 20 secs; 5start/hr 300% for 60 secs; 5start/hr Minimum 1400V (6R series) Minimum 3600V (6V series) Full-wave RC snubber networks MOV 2Kv (6R series) Class A (to AS61800 – C-tick)

Current transformer in circuit at all times. Torque controlled Ramp or voltage ramp, with current limit override AS31800 C-tick; AS3947.4.2,

Standards Compliance IEC60947-4-2

#### **Environment:**

| Enclosure protection: |  |
|-----------------------|--|
| Operating Temp.       |  |

Cooling:

Maximum Altitude: Operating position: Pollution: IP00 – IP20 0 to 55°C (derate by 1% / °C >40°C) Temperature controlled forced ventilated 1000m without derating Vertical Degree 3 conforming to IEC947-4-2

| Inputs:             | 24)/da locia                               |
|---------------------|--------------------------------------------|
| Function:           | 2x Programmable inputs                     |
| Thormistor:         | IX Enable input                            |
| mermistor.          | PTC type Trin Resistance 30000hms          |
|                     | <20ohms detected as Short Circuit.         |
| <b>.</b>            |                                            |
| Outputs:            | 4 December - Ale Deleve                    |
| Digital Output:     | 4 Programmable Relays                      |
| Contact Rating:     | SA 250Vac; SA 30VDC                        |
| Analogue Output:    | 1x Programmable Output                     |
| Signal:             | 0-10V, 0-5V, 4-20mA                        |
| Communications:     | Modbus RS485 (Standard)                    |
|                     | Ethernet (Modbus) Option                   |
| Protection:         |                                            |
| Motor Overload      | Adjustable: Class 10, 10A, 20, 25, 30 type |
|                     | R1. total memory function                  |
| SCR Over temp.      | Heat sink temperature                      |
| SCR protection:     | Currrent & thermal modelling               |
| Under Current       | Adjustable level and trip time             |
| Over Current        | Adjustable level and trip time             |
| Under Torque:       | Adjustable level and trip time             |
| Over Torque:        | Adjustable level and trip time             |
| Motor Stalled       | 300% for 3 seconds (run mode only)         |
| Current limit       | Adjustable                                 |
| Starter Overload    | Current & thermal modelling                |
| O/P Short Circuit   | Semiconductor fuses (ontional)             |
| Voltage imbalance   | Input voltage imbalance                    |
| Current Imbalance   | Input & output current imbalance           |
| Bynass failure      | No hypers after ramp time or during run    |
| bypass failure      | mode                                       |
| SCR fault           | Open or Short circuit SCR                  |
| Acc over time       | Accel time exceeds set time                |
| Phase reversal      | Phase rotation inhibit                     |
| Motor Loss          | Motor or output open cct                   |
| CT fault            | Fault with CT's                            |
| Line Freq/Phase     | Problem with supply                        |
| Network Timeout     | Network Fault                              |
| Remote Input        | Forced trip from external source           |
| Human Interface Mod | ule (HIM):                                 |
| Type:               | Local or remote mountable (IP66)           |
| Display:            | Backlit LCD (Blue) . English               |
| Menu:               | Coded & English                            |
| Menu Protected:     | Selectable user access code                |

#### **Essential Services Over-ride (ESO):**

Selectable Digital input with 24Vdc logic.

#### Battery: Type:

Cable type:

:

CR1220

Ribbon or Cat-5

## **Thermal Protection**

#### **Starter Thermal Protection:**

Thermal protection of the soft starter is provided by a temperature sensor located on the heatsink and by calculating the temperature of the thyristor junction with sophisticated modeling of the specific devices used. Fans are powered by 24VDC supply and thermally controlled when the heatsink temperature exceeds 40°C and whist the motor is ramping.

#### **Motor thermal Protection**

The Smartstart<sup>®</sup>6000 provides thermal protection of the motor by providing a thermistor input and also a programmable motor overload protection feature.

The starter continuously monitors the current and calculates the temperature rise of the motor based on the motor data provided. The standard IEC60947-4-2 defines the protection classes giving the starting capacities of the motor (warm or cold) without thermal trips.

The thermal protection displayed by the starter corresponds to the thermal time constant:

- An overload trip will occur and stop the motor, if the motor exceeds the critical temperature rise threshold of 125%
- This feature has a memory function based on the thermal capacity and may not allow a start if the temperature rise is too high.
- The thermal state continues to calculate even when the starter is off and powered down. Simply by turning power off and back on will not reset the thermal state.

#### **Motor thermistor Protection**

The Smartstart 6000 provides an input for a thermistor or normally closed switch. Thermistor / PTC probes integrated in the motor to measure its temperature can be connected to the thermistor input terminals.

This input has a trip resistance of 3000ohms and a resistance of 20ohms or less will be detected as a short circuit.

Alternatively, a normally closed thermal switch may be used which open circuits at a specific temperature.

#### **Motor thermal Protection:**

Cold Curves

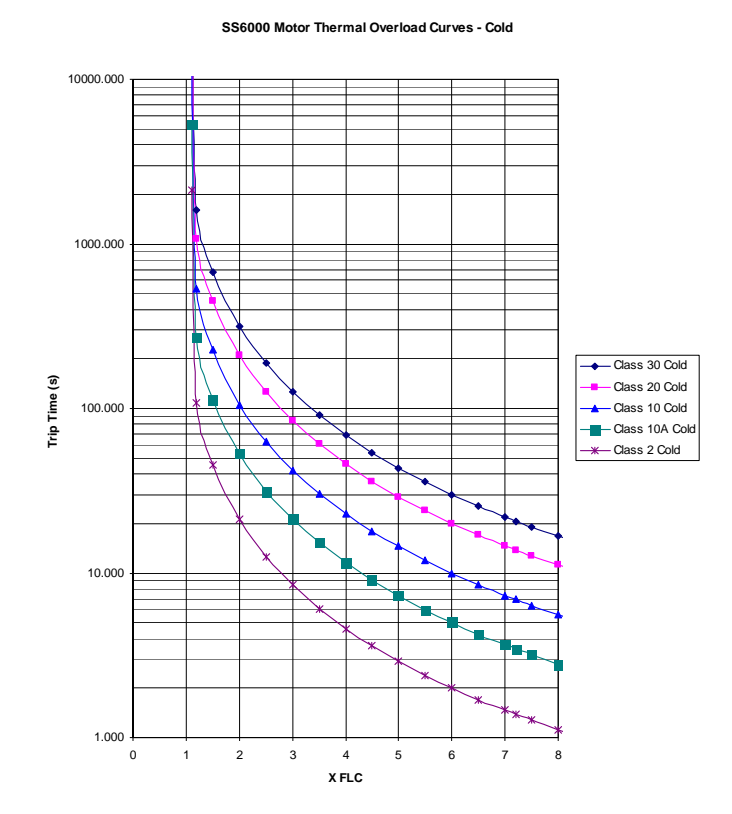

Hot Curves

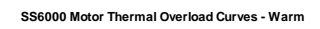

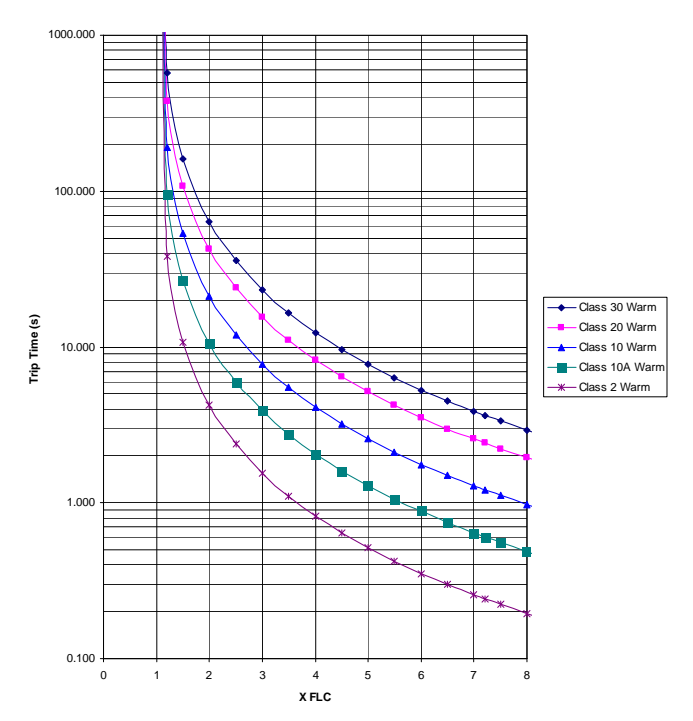

## Unit ratings

The following tables provide the maximum motor FLC that should be used on each model for specific starting & operating duties.

#### 15A – 80A with Integral Bypass Contactor (380 - 415V)

| Light Duty:<br>(Amps) | Standard Duty:<br>(Amps) | Severe Duty:<br>(Amps) | Model   | Chassis | Dimensions (mm) |
|-----------------------|--------------------------|------------------------|---------|---------|-----------------|
|                       |                          |                        |         |         |                 |
| 15                    | 15                       | 15                     | 6R015B2 | B2      | 335h 162w 174d  |
| 30                    | 25                       | 20                     | 6R030B2 | B2      | 335h 162w 174d  |
| 60                    | 54                       | 44                     | 6R060B2 | B3      | 440h 162w 174d  |
| 80                    | 70                       | 56                     | 6R080B2 | B3      | 440h 162w 174d  |

#### 220 -460V 3 Wire Bypass

| Light Duty:<br>(Amps) | Standard Duty:<br>(Amps) | Severe Duty:<br>(Amps) | Model   | Chassis | Dimensions (mm) |
|-----------------------|--------------------------|------------------------|---------|---------|-----------------|
|                       |                          |                        |         |         |                 |
| 105                   | 92                       | 77                     | 6R10000 | A2      | 430h 248w 232d  |
| 193                   | 170                      | 139                    | 6R19000 | A2      | 430h 248w 232d  |
| 221                   | 193                      | 157                    | 6R22000 | A2      | 430h 248w 232d  |
| 367                   | 321                      | 271                    | 6R36000 | A3      | 670h 375w 285d  |
| 586                   | 513                      | 427                    | 6R58000 | A3      | 670h 375w 285d  |
| 830                   | 806                      | 647                    | 6R83000 | A3      | 670h 375w 285d  |

#### 220 -460V 3 Wire Continuous

| <br>Light Duty:<br>(Amps) | Standard Duty:<br>(Amps) | Severe Duty:<br>(Amps) | Model   | Chassis | Dimensions (mm) |
|---------------------------|--------------------------|------------------------|---------|---------|-----------------|
|                           |                          |                        |         |         |                 |
| 100                       | 88                       | 75                     | 6R10000 | A2      | 430h 248w 232d  |
| 178                       | 157                      | 131                    | 6R19000 | A2      | 430h 248w 232d  |
| 203                       | 179                      | 149                    | 6R22000 | A2      | 430h 248w 232d  |
| 341                       | 302                      | 258                    | 6R36000 | A3      | 670h 375w 285d  |
| 534                       | 473                      | 401                    | 6R58000 | A3      | 670h 375w 285d  |
| 796                       | 710                      | 608                    | 6R83000 | A3      | 670h 375w 285d  |

#### 220 -460V 6 Wire Bypass (inside Delta Connection)

| Light Duty:<br>(Amps) | Standard Duty:<br>(Amps) | Severe Duty:<br>(Amps) | Model   | Chassis | Dimensions (mm) |
|-----------------------|--------------------------|------------------------|---------|---------|-----------------|
|                       |                          |                        |         |         |                 |
| 180                   | 159                      | 130                    | 6R10000 | A2      | 430h 248w 232d  |
| 330                   | 290                      | 238                    | 6R19000 | A2      | 430h 248w 232d  |
| 380                   | 330                      | 269                    | 6R22000 | A2      | 430h 248w 232d  |
| 635                   | 555                      | 478                    | 6R36000 | A3      | 670h 375w 285d  |
| 1015                  | 888                      | 731                    | 6R58000 | A3      | 670h 375w 285d  |
| 1435                  | 1395                     | 1108                   | 6R83000 | A3      | 670h 375w 285d  |

## Unit ratings

#### 220 -460V 6 Wire Continuous (Inside Delta Connection)

| Light Duty:<br>(Amps) | Standard Duty:<br>(Amps) | Severe Duty:<br>(Amps) | Model   | Chassis | Dimensions<br>(mm) |
|-----------------------|--------------------------|------------------------|---------|---------|--------------------|
|                       |                          |                        |         |         |                    |
| 173                   | 152                      | 128                    | 6R10000 | A2      | 430h 248w 232d     |
| 308                   | 270                      | 224                    | 6R19000 | A2      | 430h 248w 232d     |
| 350                   | 310                      | 255                    | 6R22000 | A2      | 430h 248w 232d     |
| 590                   | 520                      | 442                    | 6R36000 | A3      | 670h 375w 285d     |
| 920                   | 815                      | 687                    | 6R58000 | A3      | 670h 375w 285d     |
| 1378                  | 1225                     | 1042                   | 6R83000 | A3      | 670h 375w 285d     |

#### 600V - 1000V 3 Wire Bypass

| Light Duty:<br>(Amps) | Standard Duty:<br>(Amps) | Severe Duty:<br>(Amps) | Model   | Chassis | Dimensions (mm) |
|-----------------------|--------------------------|------------------------|---------|---------|-----------------|
| 90                    | 79                       | 67                     | 6V09000 | A2+     | 430h 305w 244d  |
| 214                   | 187                      | 156                    | 6V20000 | A3      | 670h 375w 305d  |
| 368                   | 322                      | 265                    | 6V40000 | A3      | 670h 375w 305d  |
| 571                   | 499                      | 401                    | 6V60000 | A3+     | 670h 435w 285d  |

#### 600V - 1000V 3 Wire Continuous

| Light Duty:<br>(Amps) | Standard Duty:<br>(Amps) | Severe Duty:<br>(Amps) | Model   | Chassis | Dimensions (mm) |
|-----------------------|--------------------------|------------------------|---------|---------|-----------------|
| 86                    | 76                       | 65                     | 6V09000 | A2+     | 430h 305w 244d  |
| 196                   | 173                      | 146                    | 6V20000 | A3      | 670h 375w 305d  |
| 343                   | 303                      | 253                    | 6V40000 | A3      | 670h 375w 305d  |
| 514                   | 457                      | 375                    | 6V60000 | A3+     | 670h 435w 305d  |

#### Note:

1. The above ratings are based on a 40Degree Ambient. Ratings up to 60degC are available.

2. The bypass contactor is not included unless stated otherwise.

#### Shipping/Packaging Details

| Part No.     | Dimensions<br>(mm) | Weight<br>(kg) |
|--------------|--------------------|----------------|
|              |                    |                |
| 6R015B2      | 380 x 220 x 248    | 5              |
| 6R030B2      | 380 x 220 x 248    | 5              |
| 6R060B2      | 488 x 220 x 248    | 6              |
| 6R080B2      | 488 x 220 x 248    | 7              |
| 6R10000      | 480 x 305 x 290    | 18             |
| 6R19000      | 480 x 305 x 290    | 18             |
| 6R22000      | 480 x 305 x 290    | 18             |
| 6R36000      | 770 x 470 x 430    | 68             |
| 6R58000      | 770 x 470 x 430    | 68             |
| 6R83000      | 770 x 470 x 430    | 68             |
| 6V200 -6V400 | 770 x 470 x 430    | 70             |
| 6V90         | 480 x 305 x 290    | 20             |

## SS6000 Options

#### **Control Supply Options**

| Part Number | Description                                      | Comments                                           |
|-------------|--------------------------------------------------|----------------------------------------------------|
| TF60013     | 415VAC Internal Control Supply, 6R15/30 - fitted | Control powered from 3phase 415V supply internally |
| TF60014     | 415VAC Internal Control Supply, 6R60/80 - fitted | Control powered from 3phase 415V supply internally |
| TF60031     | 18VAC Control Supply, 6R60/80 - fitted           |                                                    |
| TF60032     | 18VAC Control Supply, 6R15/30 - fitted           |                                                    |
| TF60033     | 18VAC Control Supply, 6R100+ - fitted            | All models from 6R100 to 6R830                     |
| TF60034     | 240VAC Control Supply, 6R15/30                   |                                                    |
| TF60035     | 240VAC Control Supply, 6R60/80                   |                                                    |
| TF60036     | 240VAC Control Supply, 6R100+                    | All models from 6R100 to 6R830                     |

#### 24vdc Power Supplies

| Part Number | Description                       | Comments                                           |
|-------------|-----------------------------------|----------------------------------------------------|
| TQ60001     | 24Vdc Power Supply, 36W, 1.5 Amps | Power Supply to suit 6R15 to 6R30                  |
| TQ60002     | 24Vdc Power Supply, 48W, 2.0 Amps | Power Supply to suit 6R60 to 6R80                  |
| TQ60003     | 24Vdc Power Supply, 72W, 3.0 Amps | Power Supply to suit 6R100 to 6R220                |
| TQ60004     | 24Vdc Power Supply, 96W, 4.0 Amps | Power Supply to suit 6R360 to 6R830 ( & 6V series) |

#### **Option Boards**

| SS6000 Model | Description                                                       | Part Number: |        |
|--------------|-------------------------------------------------------------------|--------------|--------|
| All          | Option Card: data logger with SD card                             | TQ60005      |        |
| All          | Option Card : data logger with SD card (fitted)                   | TF60005      | CTT-T- |
| All          | Communications Option: Ethernet Modbus TCP + Data Logger          | TQ60040      |        |
| All          | Communications Option: Ethernet Modbus TCP + Data Logger (Fitted) | TF60040      |        |

#### Remote SMART Console Option (H.I.M): Cat-5 Cable

| Part Number | Description                   | Comments                 |
|-------------|-------------------------------|--------------------------|
| TQ60011     | SMART Console (IP66) - loose  | Available for all models |
| TF60011     | SMART Console (IP66) - fitted | Available for all models |
| TQ60012     | Cable: SMART Console, per m   | Max length of 30m        |
| TQ60050     | Cable: SMART Console, 1m      |                          |
| TQ60051     | Cable: SMART Console, 2m      |                          |
| TQ60052     | Cable: SMART Console, 3m      |                          |
| TQ60053     | Cable: SMART Console, 5m      |                          |

#### Note:

The Smartstart<sup>®</sup>6000 will operate with the local console and a remote console connected. A connection port is provided when fitted. There is a 30second delay between operating either the local or remote keypad before the alternate keypad can be used.

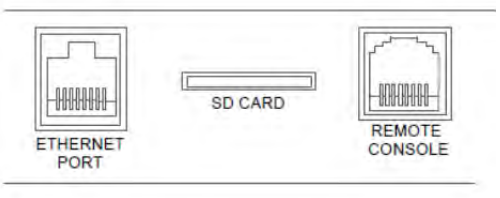

\_\_\_\_

## SS6000 Options

#### **Other Options**

| SS6000 Model  | Description         | Part Number: |
|---------------|---------------------|--------------|
| 6R100 – 6R220 | Prepared for 6 wire | TF60015      |
| 6R360 – 6R830 | Prepared for 6 wire | TF60016      |

For 6 wire operation the Current transformers supplied integral to the Smartstart<sup>®</sup>6000 must be relocated to L1 & L3 of the Line circuit (not the Phase circuit).

#### Semiconductor Fuse Kits – IP00

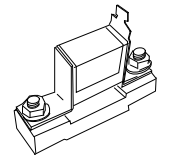

| SS6000 Model | Description                         | Part Number: | Replacement<br>Fuse: |
|--------------|-------------------------------------|--------------|----------------------|
| 6R015B2      | Semiconductor Fuse Kit to suit 6R15 | TQ60020      | TF20032              |
| 6R030B2      | Semiconductor Fuse Kit to suit 6R30 | TQ60021      | TF20080              |
| 6R060B2      | Semiconductor Fuse Kit to suit 6R60 | TQ60022      | TF20125              |
| 6R080B2      | Semiconductor Fuse Kit to suit 6R80 | TQ60023      | TF20160              |
| 6R15-6R80    | Semiconductor Fuse Kit Cover        | TQ60024      |                      |

#### Semiconductor Fuse Kits – IP20 Enclosed

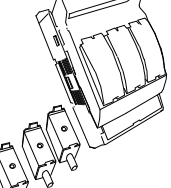

| SS6000 Model | Description                         | Part Number: | Replacement<br>Fuse: |
|--------------|-------------------------------------|--------------|----------------------|
| 6R015B2      | Semiconductor Fuse Kit to suit 6R15 | TQ60120      | TF20063              |
| 6R030B2      | Semiconductor Fuse Kit to suit 6R30 | TQ60121      | TF20081              |
| 6R060B2      | Semiconductor Fuse Kit to suit 6R60 | TQ60122      | TF20161              |

#### Semiconductor Fuse Kits – Busbar Mount

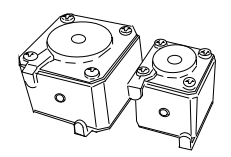

| <br>SS6000 Model | Description                                  | Part Number: | Replacement Fuse:     |
|------------------|----------------------------------------------|--------------|-----------------------|
| 6R10000          | Semiconductor Fuse Kit to suit 6R100         | TQ60025      | TF22400               |
| 6R19000          | Semiconductor Fuse Kit to suit 6R190 / 6R220 | TQ60026      | TF22400               |
| 6R22000          | Semiconductor Fuse Kit to suit 6R190 / 6R220 | TQ60027      | TF22400               |
| 6R36000          | Semiconductor Fuse Kit to suit 6R360         | TQ60028      | TF23630               |
| 6R58000          | Semiconductor Fuse Kit to suit 6R580         | TQ60029      | TF23500 (2 per phase) |
| 6R83000          | Semiconductor Fuse Kit to suit 6R830         | TQ60030      | TF23700 (2 per phase) |

### Appendix A ZENER SMART-TORQ - Torque Control System

There are several methods available to soft start a motor. The more traditional methods are Direct-on-line, Star/Delta, Auto transformer and Primary resistance starters. The more sophisticated methods also provide a soft stop and include Soft Starters and Variable Speed drives (VSD's). VSD's can provide a better soft start with significantly lower starting currents and many other benefits including energy savings. However, a Soft Starter may provide a more economical solution to motor starting over the life of the motor.

Soft Starters provide the following benefits:

- 1. Reduced stresses and wear on the mechanics of the system
- 2. Reduced starting currents
- 3. Minimise voltage dips on the supply
- 4. Lowered Peak demand charges
- 5. Eliminate belt slippage on fans
- 6. Smooth acceleration of motor / load

The conventional voltage ramp Soft Starter is a reduced voltage starter and is similar to the traditional methods mentioned above. The problem with voltage ramp soft starters is a non linear acceleration of the motor. This is very noticeable on a pump type load where there is much higher acceleration torque available at the beginning of the start. The diagram below shows the variation in acceleration torque available for both a Direct on line (full voltage) and the voltage ramp type soft start.

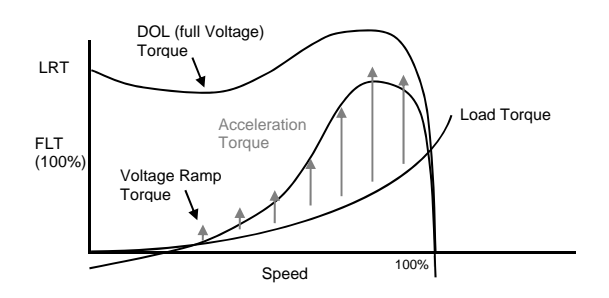

'SMART-TORQ<sup>\*</sup>' is a Torque Control System developed by Zener to overcome this problem with greater control over the acceleration torque in the motor. The torque is controlled in a manner which suits the type of load to achieve a linear acceleration in motor shaft speed. This control system is also active during the deceleration phase, providing a soft stop where the motor decelerates at a constant rate. This can be used to overcome water hammer problems associated with the closing or slamming of check valves.

#### ZENER SMART-TORQ Key Benefits:

- 1. A true linear acceleration of the load and motor for variable & constant torque loads.
- Reduced stresses and wear on the mechanics of the system
   Ramp profiling to better match type of load such as variable torque
- loads. Better control of pumps and fans.
- 4. Torque Control available in Accel & Decel Modes and 3wire or 6wire motor configuration.
- 5. Eliminate water hammer problems.
- Reduced peak current draw, especially at motor pull-in/pull-out operating points.
- 7. Reduced heating in motor at low speeds.
- 8. No instability due to changing power factor. Closed loop system to monitor and react to changing power factor.
- No instability due to slot ripple in 3 wire and 6 wire operation.
   Better control of deceleration through closed loop torque control system.
- No external speed sensor required to produce superior performance

### The rate of acceleration is dependent on the additional torque (Acceleration Torque) available in the motor.

Thus, we can achieve a constant or linear rate of Acceleration by providing 'constant' acceleration torque to the motor.

Since the torque required by the load may not be linear, the torque delivered by the soft starter must match that of the load. To achieve this, the torque developed in the motor must be the sum of the 'acceleration torque' and the load torque at a specific speed.

Below illustrates the constant acceleration torque applied for different load types;

1) Constant Torque type Load (eg. Conveyor)

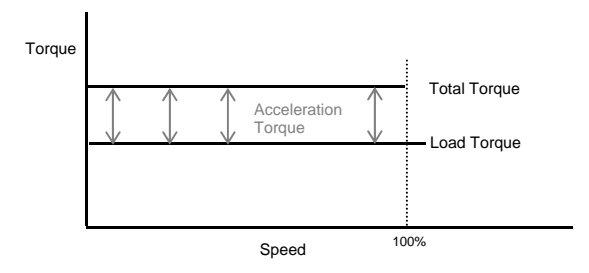

2) Variable Torque type Load (eg. Pump/Fan)

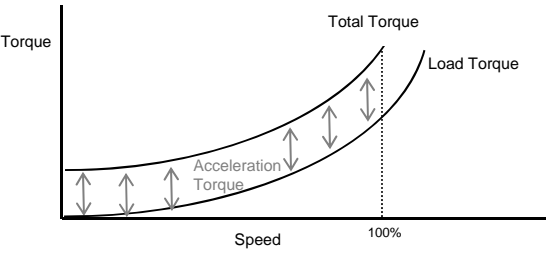

#### How is this achieved ?

The SMARTSTART<sup>\*</sup> 6000 continually monitors start variables such as motor current, voltage and power factor to determine the input electrical power. From the motor parameters, the IR & magnetic losses are used to calculate the Air Gap Power (ie. the power transmitted to the motor shaft). With an instantaneous value of shaft power the instantaneous torque can be determined. With this information we can vary the thyristor conduction to achieve the desired torque. The torque is varied to follow a specific curve, based on the initial torque setting, the final torque setting and the profile selected. The end result is equal acceleration torque over the ramp period to provide a linear acceleration in motor shaft speed. The profile is user adjustable allowing for non-linear torques if required to other or unusual types of loads.

#### Summary.

The 'SMART-TORQ<sup>\*</sup>' Torque Control System provides smoother starting & stopping, allowing ramp profiling to produce a linear acceleration and deceleration of the motor speed. There are many benefits with variable torque loads such a pumps. A linear acceleration and deceleration provides better control to eliminate water hammer problems. The SMARTSTART<sup>\*</sup> 6000 combines this superior torque control system with a robust design to suit all types of loads and applications. All models include substantial heatsink mass with temperature controlled force ventilation to accommodate the more severe (heavy) duty applications.

## Appendix A Indicative parameters for different load types

#### 1. Pump (3 wire/Bypass with No Soft Stop)

Factory defaults are intended for general pumping/fan application with no Soft Stop. Enter motor parameters as per motor nameplate.

#### 2. Submersible Pump (3 wire/Bypass with No Soft Stop)

Factory defaults are intended for general pumping application with no Soft Stop. The acceleration time needs to be reduced to 3secs or as per pump/motor manufacturers recommendations. Enter motor parameters as per motor nameplate.

| Ref | Page | Parameter   | Setting (factory Default) |
|-----|------|-------------|---------------------------|
| C11 | 22   | Accel time  | 3sec (10s)                |
| M01 | 21   | Motor Amps  | 'Nameplate Motor FLC'     |
| M02 | 21   | Motor Volts | 'Nameplate Motor Volts'   |
| M03 | 21   | Motor PF    | 'Nameplate Motor PF'      |

#### 3. Pump :(3 wire/Bypass with Soft Stop)

Factory defaults are intended for general pumping application with no Soft Stop. Enter motor parameters as per motor nameplate. Adjust the 'Release Torque' and 'Decel time' to achieve the required soft stop.

| Ref | Page | Parameter      | Setting (factory Default) |
|-----|------|----------------|---------------------------|
| C21 | 22   | Decel time     | *15sec (0s)               |
| C22 | 22   | Release Torque | *2% (2%)                  |
| M01 | 21   | Motor Amps     | 'Nameplate Motor FLC'     |
| M02 | 21   | Motor Volts    | 'Nameplate Motor Volts'   |
| M03 | 21   | Motor PF       | 'Nameplate Motor PF'      |

#### 4. Fan :(3 wire/Bypass)

Factory defaults are intended for general pumping application which is similar to that required for a fan. However, the Accel time may need to be increased to allow for longer ramp times of high inertia fans. The Motor Overload Class may also need to be increased with the extended ramp of high inertia fans. Enter motor parameters as per motor nameplate.

| Ref | Page | Parameter      | Setting (factory Default) |
|-----|------|----------------|---------------------------|
| C11 | 22   | Accel time     | 15+ (10s)                 |
| P01 | 23   | Motor Overload | Class 10 /Class 20 (10)   |
| M01 | 21   | Motor Amps     | 'Nameplate Motor FLC'     |
| M02 | 21   | Motor Volts    | 'Nameplate Motor Volts'   |
| M03 | 21   | Motor PF       | 'Nameplate Motor PF'      |

#### 5. Conveyor: (3 wire/Bypass)

Factory defaults are preset for a variable torque load. The Torque settings will need to be adjusted for a constant torque type load. Enter motor parameters as per motor nameplate.

| Ref | Page | Parameter      | Setting (factory Default) |
|-----|------|----------------|---------------------------|
| C12 | 22   | Start Torque   | 80% (30%)                 |
| C13 | 22   | Final Torque   | 150% (130%)               |
| A21 | 29   | Accel profile  | Linear (Squared)          |
| P01 | 23   | Motor Overload | Class 20 (10)             |
| M01 | 21   | Motor Amps     | 'Nameplate Motor FLC'     |
| M02 | 21   | Motor Volts    | 'Nameplate Motor Volts'   |
| M03 | 21   | Motor PF       | 'Nameplate Motor PF'      |

#### 6. Compressor: (3 wire/Bypass)

Factory defaults are preset for a variable torque load. The Torque settings will need to be adjusted for a constant torque type load. Enter motor parameters as per motor nameplate.

| Ref | Page | Parameter      | Setting (factory Default) |
|-----|------|----------------|---------------------------|
| C12 | 22   | Start Torque   | 60% (30%)                 |
| C13 | 222  | Final Torque   | 130% (130%)               |
| A21 | 29   | Accel profile  | Linear (Squared)          |
| P01 | 23   | Motor Overload | Class 20 (10)             |
| M01 | 21   | Motor Amps     | 'Nameplate Motor FLC'     |
| M02 | 21   | Motor Volts    | 'Nameplate Motor Volts'   |
| M03 | 21   | Motor PF       | 'Nameplate Motor PF'      |

#### 7. Suggested Protection Settings

Below are suggested settings to provide additional protection of the motor and load. These are general settings and should be further tuned to suit the application and load conditions.

| Ref | Page | Parameter      | Setting (factory Default) |            |
|-----|------|----------------|---------------------------|------------|
| P01 | 23   | Motor Overload | Class 10a/10/20           | (10)       |
| P02 | 23   | Motor O/Temp   | Thermistor                | (Disabled) |
| P03 | 23   | Phase Rotation | 1-2-3                     | (Disabled) |
| P10 | 23   | Accel O/Time   | Trip / 5s                 | (Disabled) |
| P20 | 24   | Volt Imbal.    | Trip / 25% / 5s           | (Default)  |
| P30 | 24   | Current Imbal. | Trip / 25% / 10s          | (Default)  |
| P41 | 24   | Under Current  | Trip / 50% / 10s          | (Disabled) |
| P70 | 25   | Over Torque    | Trip / 110% / 10 s        | (Disabled) |
|     |      |                |                           |            |

### **General Purpose :**

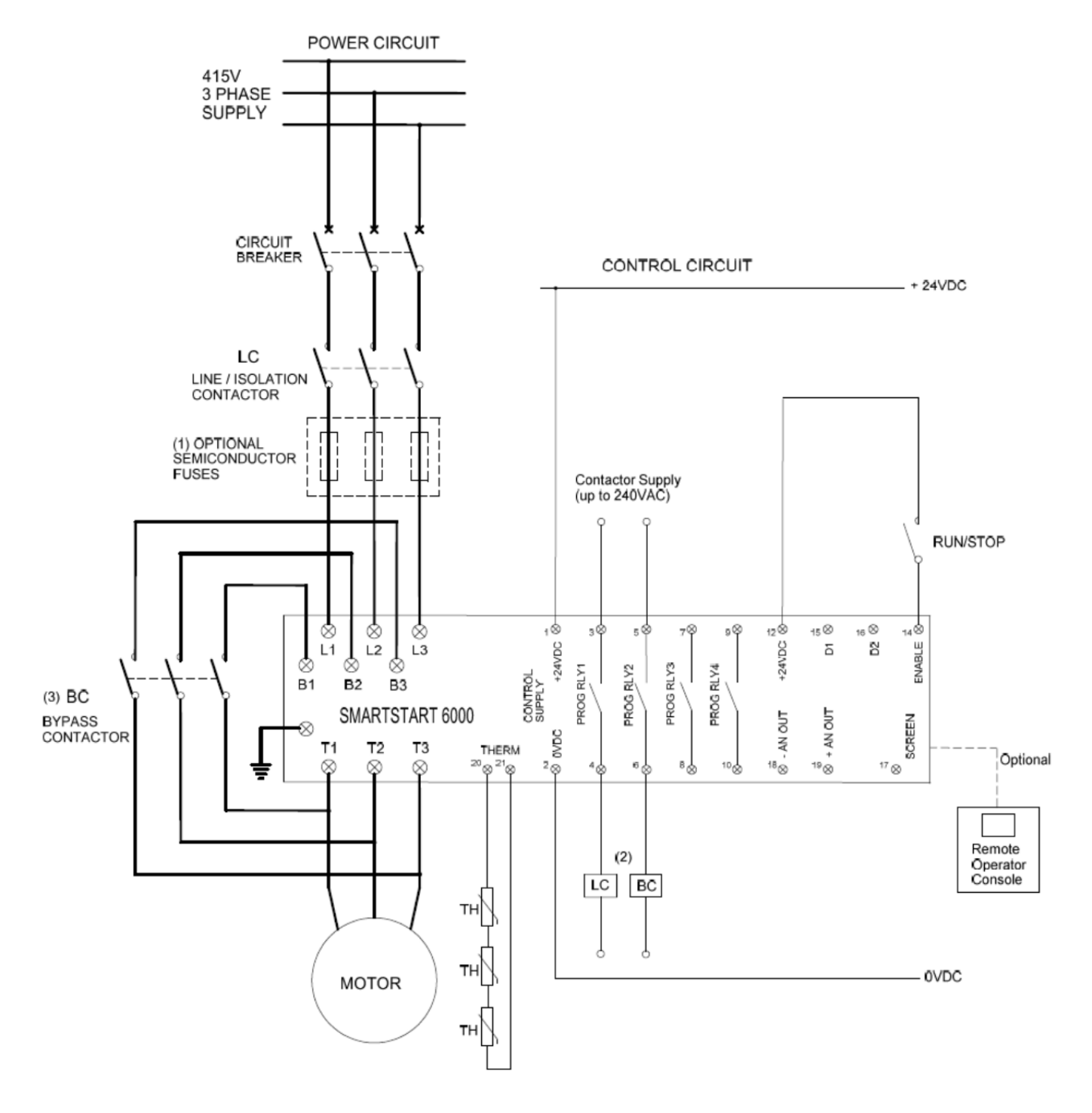

- Optional Fast Acting Semiconductor Fuses selected to suit SCR Devices used.
   Relay Contacts are rated for 5A 240VAC/30VDC inductive. An intermediate relay
- may be required where peak currents may exceeds this rating. (3) Models 6R15 to 6R80 include an integral Bypass Contactor. With these models an external
  - Bypass Contactor is not required

### **Typical Water & Sewerage Pumping :**

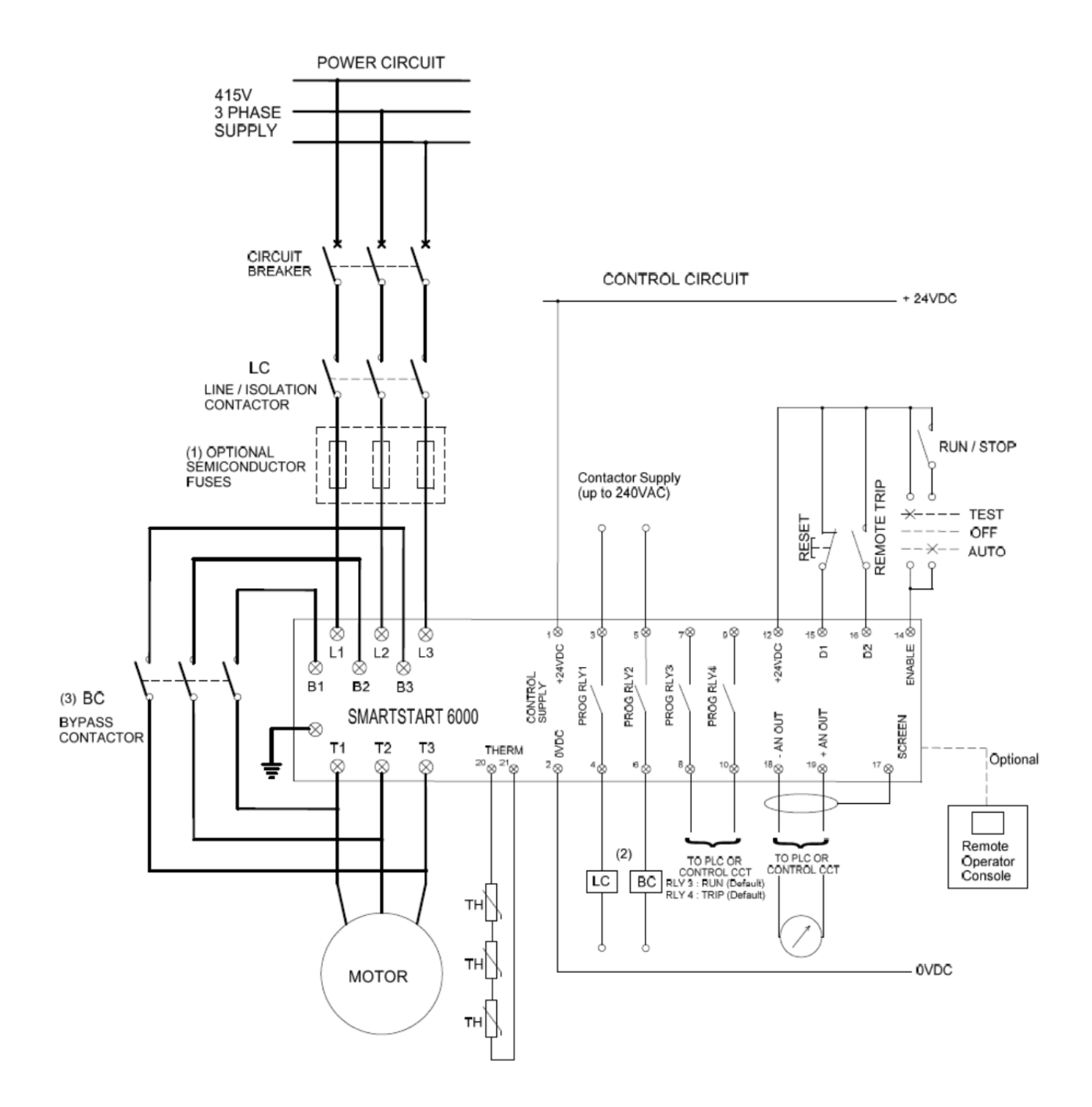

Optional Fast Acting Semiconductor Fuses selected to suit SCR Devices used.
 Relay Contacts are rated for 5A 240VAC/30VDC inductive. An intermediate relay

may be required where peak currents may exceeds this rating.

(3) Models 6R15 to 6R80 include an integral Bypass Contactor. With these models an external Bypass Contactor is not required

### Appendix B Application Diagrams

### **Irrigation Pump:**

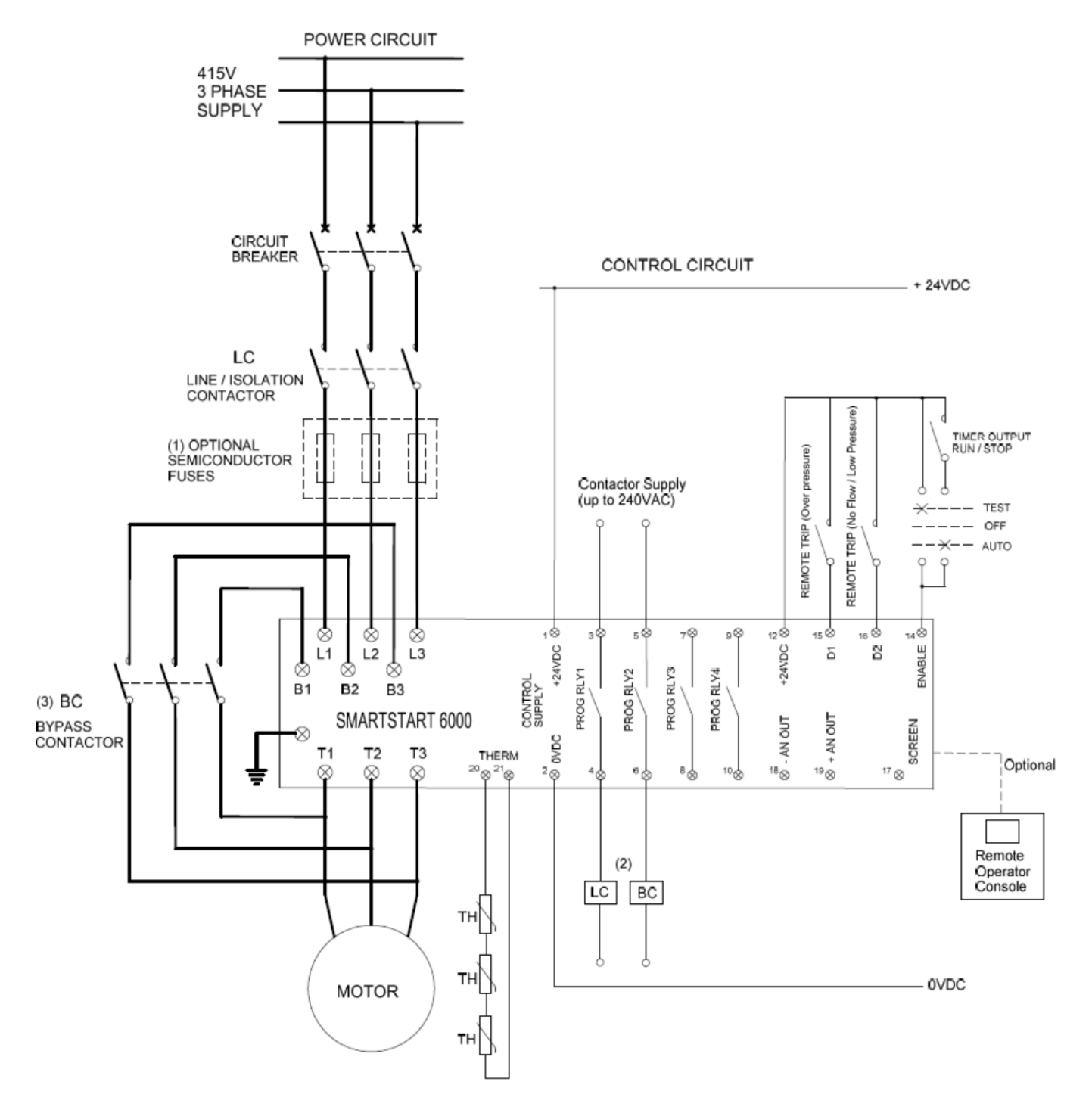

(1) Optional Fast Acting Semiconductor Fuses selected to suit SCR Devices used.

- (2) Relay Contacts are rated for 5A 240VAC/30VDC inductive. An internediate relay
- may be required where peak currents may exceeds this rating. (3) Models 6R15 to 6R80 include an integral Bypass Contactor. With these models an external Bypass Contactor is not required

## Appendix C Remote Console

#### **Description:**

The remote console kit provides the user remote access to perform the following:

- Scroll and display the 'Dashboard' Variables, a display of the following; Operating status, Motor Amps (3), Supply Voltage (3), Power, Torque, Current imbalance, Voltage imbalance, Trip, kWhrs, Run Hrs, No. of starts, No. of trips.
- Program any user configurable parameter.
- Reset a trip
- Use the diagnostic menu and display I/O status.

Note: There is a 30 second delay between using the local or remote operator panels.

#### Specification:

| IP Rating:              | IP66 (when installed as per instructions) |
|-------------------------|-------------------------------------------|
| Panel Thickness         | 1.2 to 5 mm                               |
| Cable Type:             | Cat-5                                     |
| Maximum Cable length:   | 30m (unscreened)                          |
| Standard cable lengths: | 1m, 2m, 3m, 5m                            |

#### Installation:

The kit contains the remote console assembly and a plug-in module board to provide connection at the Smartstart 6000. The plug in module provides a socket for the remote console as shown.

#### **Remote Console Mounting:**

Mark up you panel using the dimensions below. Ensure there is

- sufficient space to connect the cable(s).
- 1. Cut out the panel
- 2. Install as shown. Ensure the display modules has the black rubber seal fitted to ensure an IP66 rating is achieved.
- 3. Connect the connecting cable (Cat-5) to the module and the SMARTSTART 6000.

#### **Cut-out Dimensions;**

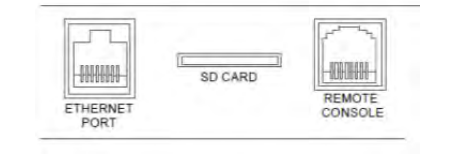

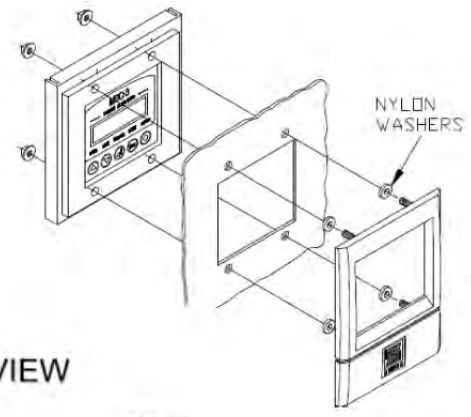

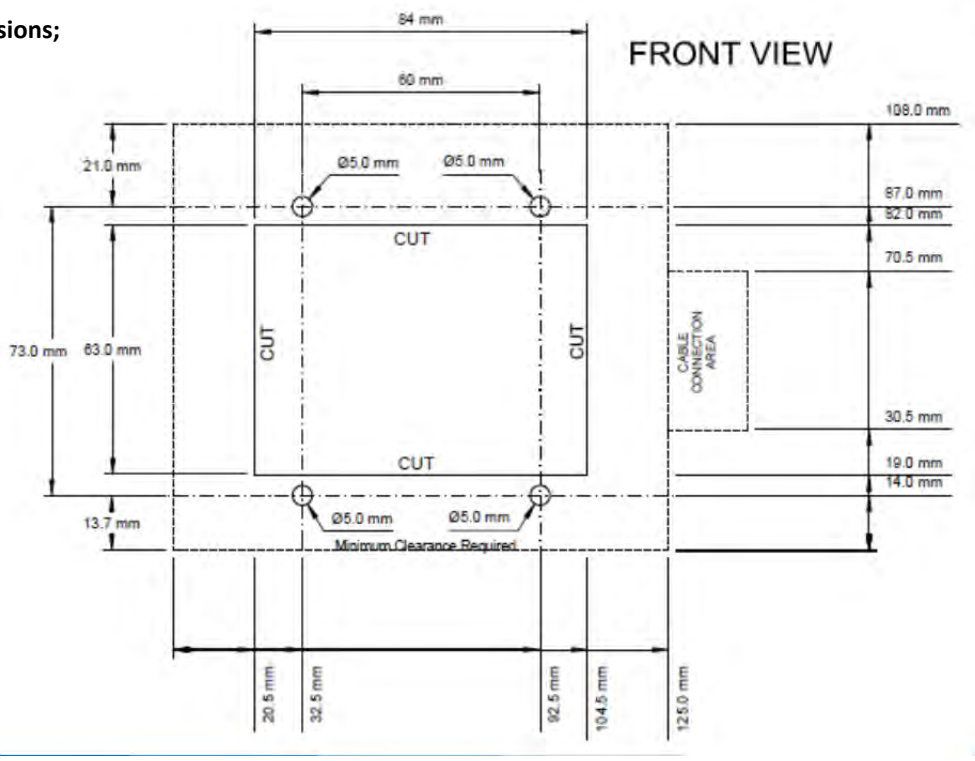

## Appendix D Data Logger Option Board

#### Description:

- The Data Logger Option Card provides a SD Card slot to record the soft starter's parameters and operating data.
  - 1. Operating data is logged at the following rates:
    - i) A rate of 1/10second during acceleration and Deceleration.
    - ii) Every 10 seconds during running.
    - iii) Every 10seconds when in idle mode. ie. control supply 'ON' but starter not running
  - 2. The Soft Starter parameters are logged onto the data card when the unit is powered and if any parameters are changed.
- The data is stored as a text file (.txt) on to the SD card inserted. The SD card should not be removed while running or a short period after as recent data may be lost.
- The data may be read using 'Notepad' or other application capable of reading text files or use of a custom designed application to extract and report the data required. Included is a simple application that extracts and reports basic operating variables.

#### Compatibility:

SMARTSTART 6000 firmware revision 0.96X or later is required.

#### SD Cards Accepted:

Standard SD Card; 1G, 2G

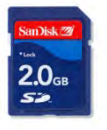

Micro SD Card with Adapter

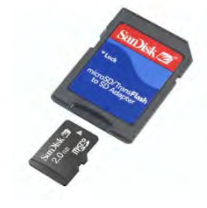

If the SD card has a write protect tab ensure it is not in the lock position.

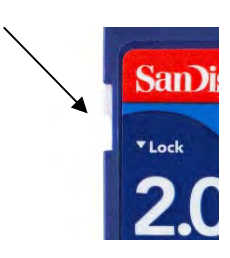

#### **Operation:**

- With the control power to the soft starter off. Insert the SD card.
- Power up the control circuit. The Data Logger is now operational.
  - The soft starter will create 2 files onto the data card:
    - i) .txt file 'config.txt' , which logs the Baud Rate and Data Format.
    - ii) .txt file. This is where the data will be stored. A new text file will be created each time the control supply is cycled or can save data to the one text file. (see over page on instructions on how to modify this)
- The text file may be deleted on a computer at any stage, and a new file will be created.
- The text files may be removed, copied and/or sent via email to Zener for analysis should a problem exist.

### Appendix D Data Logger Option Board

#### Modifying the config.txt file:

To change the logging behavior write over the last digit and save the changes.

| File | Edit | Format | View | Help |
|------|------|--------|------|------|
|------|------|--------|------|------|

This last digit sets the logging behavior as follows:

- 0 = Creates a new data file when power is cycled
- 1 = Saves data is same file 'SEQLOG.txt'
  - = 1; Single storage TXT File

| = 0 ; Multiple storage TXT Files |  |
|----------------------------------|--|
|----------------------------------|--|

| 🎐 Secure Digital storage device (E:) | 🎐 Secure Digital storage device (E:) |                         |                              |                                                                                                    |                            |
|--------------------------------------|--------------------------------------|-------------------------|------------------------------|----------------------------------------------------------------------------------------------------|----------------------------|
| File Edit View Favorites Tools Help  | File Edit View Favorites Tools Help  |                         |                              |                                                                                                    |                            |
| Ca Back - Ca a Search Proders        | 🕝 Back – 🔘 🍺 🔎 Search 📂 Folders 🛄 •  |                         |                              |                                                                                                    |                            |
|                                      |                                      | Address 👼 E:\           |                              |                                                                                                    |                            |
| Address E:\                          | SEOLOG.txt                           | File and Folder Tasks × | CONFIG.txt<br>Text Documents | LOG01038.txt<br>Text Document                                                                                                    | LOG01039.tx<br>Text Docume |
| File and Folder Tasks Text Document  | Text Document<br>86 KB               | Other Places *          | LOG01040.txt                 | (Entropy of the second second |                            |
| Other Places *                       |                                      | My Computer             | Text Document<br>1 KB        | LOG01041.txt                                                                                                    |                            |
| My Computer                          |                                      | My Network Places       |                              |                                                                                                    |                            |

#### Installation:

- 1. Remove the top cover. There are 4x hex type screws holding the top cover in place.
- 2. The Option Board plugs into the control board into the socket marked 'OPTION' located on the right hand side of the control Board.
- 3. There are 2 nylon spacers and 4x 2.5mm screws supplied to secure the option card in place. The Control Board will need to be carefully removed to access the underside to fit the nylon spacers.
- 4. Carefully cut out the label marked 'SD Card'.

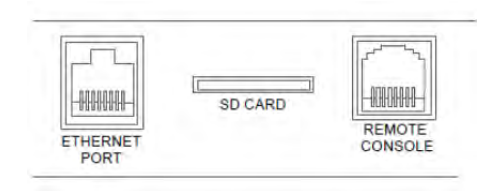

5. Return the control board ensuring all connectors/plugs are secure and screws in place. An insulation piece should be positioned over the gate leads (3x connectors located at the top end of the control board).

## Menu Map / Set up Record Sheet

**DESIGNATOR:** 

Software Revision:

| Main menu      | Sub menu Level 1       | Sub menu Level 2       | Default     | Setting |
|----------------|------------------------|------------------------|-------------|---------|
| 1 Display      | D01 Menu Access        |                        | Setup       |         |
|                | D02 Default Screen     |                        | Overview    |         |
|                | D03 Bargraph Var.      |                        | Mtr Current |         |
|                | D04 Bargraph FS        |                        | 300%        |         |
|                | D05 Warning Alarms     |                        | All Alarms  |         |
|                | D06 Alarm over bar     |                        | All Alarms  |         |
| 2 Motor        | M01 Motor Amps         |                        | Unit Rating |         |
|                | M02 Motor Volts        |                        | 415V        |         |
|                | M03 Motor PF           |                        | 0.9         |         |
|                | M04 Motor Wiring       |                        | 3 Wire      |         |
| 3 Control      | C01 Run mode           |                        | Bypass      |         |
|                | C02 Current Limit      |                        | 450%        |         |
|                | C10 Accel Ramp         | C11 Accel Time         | 10          |         |
|                |                        | C12 Start Torque       | 30%         |         |
|                |                        | C13 Final Torque       | 100%        |         |
|                | C20 Decel Ramp         | C21 Decel Time         | 0           |         |
|                |                        | C22 Release Torque     | 2%          |         |
| 4 Protection   | P01 Mtr Overload       |                        | Class 10    |         |
|                | P02 Mtr Over Temp      |                        | Disabled    |         |
|                | P03 Ph Rotation        |                        | Ignore      |         |
|                | P10 Acc OverTime       | P11 Overtime Alarm     | Off         |         |
|                |                        | P12 OverTime Delay     | 120s        |         |
|                | P20 Volt Imbal Alarm   | P21 Volt Imbal Alarm   | trip        |         |
|                |                        | P22 Volt Imbal Level   | 25%         |         |
|                |                        | P23 Volt Imbal Delay   | 5s          |         |
|                | P30 Curr Imbal Alarm   | P31 Curr Imbal Alarm   | trip        |         |
|                |                        | P32 Curr Imbal Level   | 25%         |         |
|                |                        | P33 Curr Imbal Delay   | 10          |         |
|                | P40 Undercurrent Alarm | P41 Undercurrent Alarm | off         |         |
|                |                        | P42 Undercurrent Level | 10%         |         |
|                |                        | P43 Undercurrent Delay | 10s         |         |
|                | P50 Overcurrent Alarm  | P51 Overcurrent Alarm  | off         |         |
|                |                        | P52 Overcurrent Level  | 100%        |         |
|                |                        | P53 Overcurrent Delay  | 10s         |         |
|                | P60 Under Torque Alarm | P61 Under Torque Alarm | off         |         |
|                |                        | P62 Under Torque Level | 10%         |         |
|                |                        | P63 Under Torque Delay | 10          |         |
|                | P70 Over Torque Alarm  | P71 Over Torque Alarm  | off         |         |
|                |                        | P72 Over Torque Level  | 100%        |         |
|                |                        | P73 Over Torque Delav  | 10s         |         |
| Reset Restarts | R01 Manual Reset       |                        | Disabled    |         |
| heset hestalts | R02 Power Reset        |                        | Enabled     |         |
|                | R03 Start Reset        |                        | Disabled    |         |
|                | R10 Auto Restarts      |                        | Disabled    |         |
|                |                        | R11 AR Attempts        | 0           |         |
|                |                        | R12 AR Min Delay       | -           |         |
|                |                        | R13 AR Cirtimo         |             |         |
|                | L                      |                        |             | 1       |

## Menu Map / Set up Record Sheet

**DESIGNATOR:** 

Software Revision:

| Main menu  | Sub menu Level 1   | Sub menu Level 2      | Default     | Setting |
|------------|--------------------|-----------------------|-------------|---------|
| 6 Inputs   | X10 DigIn 1 Mode   |                       | Enable      |         |
|            |                    | X11 DigIn 1 Variable  | Reset       |         |
|            |                    | X12 DigIn 1 Delay     | 3.0s        |         |
|            | X20 DigIn 2 Mode   |                       | Disable     |         |
|            |                    | X21 DigIn 2 Variable  | -           |         |
|            |                    | X22 DigIn 2 Delay     | -           |         |
| 7 Outputs  | Y10 Relay 1 Mode   |                       | Enable      |         |
|            |                    | Y11 Relay 1 Variable  | Line Ctl    |         |
|            | Y20 Relay 2 Mode   |                       | Enable      |         |
|            |                    | Y21 Relay 2 Variable  | Bypass Ctl  |         |
|            | Y30 Relay 3 Mode   |                       | Enable      |         |
|            |                    | Y31 Relay 3 Variable  | Motor On    |         |
|            | Y40 Relay 4 Mode   |                       | Enable      |         |
|            |                    | Y31 Relay 4 Variable  | Trip        |         |
|            | Y50 An Out 1 Mode  |                       | Disabled    |         |
|            |                    | Y51 An Out 1 Variable | Current     |         |
|            |                    | Y52 An Out 1 FS       | 200%        |         |
| 8 Networks | N01 Net Protocol   |                       | Disable     |         |
|            | N02 Net Control    |                       | Disable     |         |
|            | N03 Net Timeout    |                       | 2.0         |         |
|            | N10 RS485 Addr     |                       | 0           |         |
|            | N11 RS485 Speed    |                       | 19k2        |         |
|            | N20 IP Address     | N21                   | 0           |         |
|            |                    | N22                   | 0           |         |
|            |                    | N23                   | 0           |         |
|            |                    | N24                   | 0           |         |
|            | N25 IP Mask        |                       | /24         |         |
| 9 Advanced | A10 Kick Start     | A11 Kick Time         | 0.0s        |         |
|            |                    | A12 Kick Level        | 70%         |         |
|            | A20 Accel Method   | A21 Accel Profile     | Square      |         |
|            |                    | A22 Accel Control     | Torque      |         |
|            | A30 Decel Method   | A31 Decel profile     | Linear      |         |
|            |                    | A32 Decel Control     | Torque      |         |
|            | A41 Motor OL Reset |                       | 75%         |         |
|            | A42 Str OT Reset   |                       | 60DegC      |         |
|            | A43 Warning Level  |                       | 90%         |         |
|            | A44 Warning Delay  |                       | 50%         |         |
|            | A51 Motor Stator   |                       | 3.0%        |         |
|            | A52 Min Off Time   |                       | 0.0         |         |
|            | A53 Start Logic    |                       | Level sense |         |